# **ZOTENSO**<sup>®</sup>

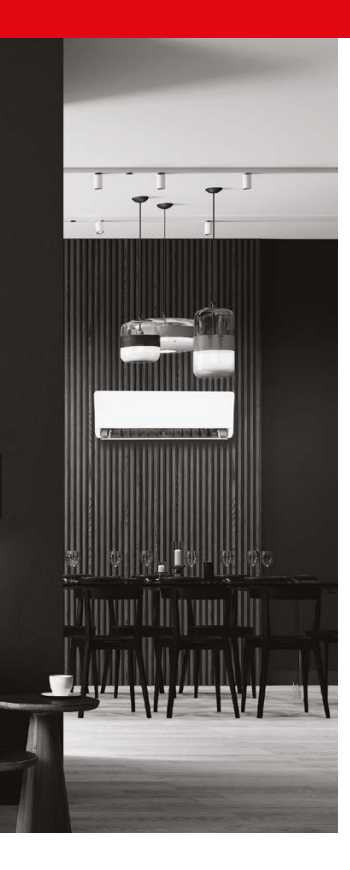

# AKC s e r i e s CONTROLLER

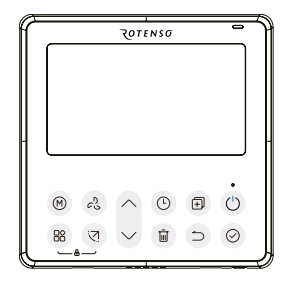

### INSTRUKCJA OBSŁUGI

MODELE: Sterownik przewodowy SAVA X PL

rotenso.com

# SAVA X - STEROWNIK PRZEWODOWY Instrukcja obsługi

## Spis treści

| ŚRODKI OSTROŻNOŚCI                      | 03 |
|-----------------------------------------|----|
| AKCESORIUM INSTALACYJNE                 | 06 |
| SPOSÓB MONTAŻU                          | 10 |
| SPECYFIKACJA                            | 20 |
| CECHY I FUNKCJE STEROWNIKA PRZEWODOWEGO | 21 |
| OPIS WYŚWIETLACZA                       | 23 |
| OPERACJA PRZYGOTOWAWCZA                 | 25 |
| OBSŁUGA STEROWNIKA                      | 26 |
| FUNKCJE TIMERA                          |    |
| DZIAŁANIE PROGRAMATORA TYGODNIOWEGO 1   | 41 |
| DZIAŁANIE PROGRAMATORA TYGODNIOWEGO 2   | 49 |
| PRZEKAZYWANIE ALARMÓW O BŁĘDACH         | 57 |
| WSKAZANIE I WYMAGANIA TECHNICZNE        | 57 |
| ZAPYTANIA I USTAWIENIA                  | 58 |
| BEZPRZEWODOWE POŁĄCZENIE STEROWANIA     | 64 |
| KONFIGURACJA I UŻYTKOWANIE APLIKACJI    | 68 |
| USTAWIENIA SERWISOWE                    |    |

# ŚRODKI OSTROŻNOŚCI

# 🛕 OSTRZEŻENIE

Tylko wykwalifikowane osoby powinny instalować i serwisować sprzęt. Instalacja, rozruch i serwis urządzeń może być niebezpieczny i wymaga specjalistycznej wiedzy i przeszkolenia. Nieprawidłowo zainstalowany, przygotowany lub wymieniony sprzęt przez niewykwalifikowane osoby może spowodować poważne obrażenia ciała, a nawet śmierć. Podczas pracy przy urządzeniu należy przestrzegać wszelkich środków ostrożności zawartej w niniejszej instrukcji, na naklejkach i etykietach urządzenia.

# UTYLIZACJA:

Nie wyrzucaj urządzenia razem z niesortowanymi odpadami komunalnymi. Konieczne jest przekazanie tego typu odpadów do specjalnego przetworzenia.

# ŚRODKI OSTROŻNOŚCI

Wyrzucanie urządzenia razem z innymi odpadami z gospodarstwa domowego jest nielegalne.

Istnieje kilka sposobów pozbycia się sprzętów tego typu:

- A.Miasto organizuje zbiórki odpadów elektronicznych, podczas których można przekazać urządzenie bez ponoszenia kosztów.
- B. Podczas kupowania nowego urządzenia sprzedawca przyjmie nasz stary klimatyzator bez żadnej opłaty.
- C.Producent odbierze od klienta produkt bez obciążania go kosztami.
- D.Produkty tego typu, zawierające cenne elementy, mogą zostać sprzedane na skupie metali.

Wyrzucenie urządzenia "na dziko" naraża Ciebie oraz Twoich najbliższych na ryzyko utraty zdrowia. Niebezpieczne substancje z urządzenia mogą przeniknąć do wód gruntowych stwarzając niebezpieczeństwo przedostania się do łańcucha pokarmowego ludzi.

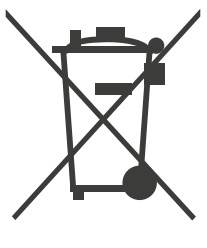

# ŚRODKI OSTROŻNOŚCI

# 🛕 OSTRZEŻENIE

- Nie odinstalowuj urządzenia losowo.
- Przypadkowa deinstalacja może prowadzić do nieprawidłowego działania, nagrzewania się lub pożaru klimatyzacji.
- Nie instaluj urządzenia w miejscu narażonym na wyciek łatwopalnych gazów. Gdy łatwopalne gazy wyciekną i pozostaną wokół kontrolera przewodowego, może dojść do pożaru.
- Nie używaj mokrych rąk ani nie pozwól, aby woda dostała się do sterownika przewodowego. W przeciwnym razie może dojść do porażenia prądem.
- Okablowanie powinno dostosować się do prądu sterownika przewodowego.
- W przeciwnym razie może dojść do upływu prądu lub nagrzania, co może spowodować pożar.
- W okablowaniu należy zastosować określone. Na zacisk nie można przykładać żadnej siły zewnętrznej. W przeciwnym razie może dojść do przecięcia i nagrzania drutu, co spowoduje pożar.

#### 1. WYBIERZ MIEJSCE INSTALACJI

Nie instaluj w miejscu, w którym pokryjesz ciężkim olejem, parą lub siarkowym gazem, w przeciwnym razie produkt zostanie zdeformowany, co doprowadzi do awarii systemu.

#### 2. PRZYGOTOWANIE PRZED INSTALACJĄ

| Nr | Nazwa                           | llość | Uwagi                                         |  |
|----|---------------------------------|-------|-----------------------------------------------|--|
| 1  | Sterownik przewodowy            | 1     | -                                             |  |
| 2  | Instrukcja instalacji i obsługi | 1 -   |                                               |  |
| 3  | Śruby                           | 3     | M3.9 x 25 (do montażu na ścianie)             |  |
| 4  | Kołki rozporowe                 | 3     | Do montażu na ścianie                         |  |
| 5  | Śruby                           | 2     | 2 M4X25 (Do montażu na skrzynce podtynkowej)  |  |
| 6  | Plastikowe pręty śrubowe        | 2     | Do mocowania na skrzynce rozdzielczej         |  |
| 7  | Grupa przewodów łączących       | 1     | Opcjonalnie                                   |  |
| 8  | Śruby                           | 1     | M4X8 (Do montażu grupy przewodów<br>łączących |  |

Potwierdź, że wszystkie powyższe części zostały dostarczone.

## 3. PRZYGOTUJ NASTĘPUJĄCE ZESPOŁY NA MIEJSCU

| Nr | Nazwa                                            | llość (wbudowana<br>w ścianę) | Specyfikacja<br>(tylko w celach<br>informacyjnych) | Uwagi |
|----|--------------------------------------------------|-------------------------------|----------------------------------------------------|-------|
| 1  | Skrzynka<br>podtynkowa                           | 1                             | -                                                  | _     |
| 2  | Rura okablowania<br>(rękaw izolujący<br>i śruba) | 1                             | -                                                  | -     |

### 4. ŚRODKI OSTROŻNOŚCI PRZY INSTALACJI KONTROLERA PRZEWODOWEGO

- 1. Niniejsza instrukcja zawiera sposób instalacji sterownika przewodowego. Aby podłączyć sterownik przewodowy do jednostki wewnętrznej, należy zapoznać się ze schematem elektrycznym przedstawionym w niniejszej instrukcji instalacji.
- Sterownik przewodowy pracuje w obwodzie pętli niskiego napięcia. Należy unikać bezpośredniego kontaktu z przewodami o wysokim napięciu, takimi jak 115 V, 220 V, 380 V, i nie podłączać tego rodzaju przewodów do wspomnianej pętli; prześwit między skonfigurowanymi przewodami powinien wynosić 300 ~ 500 mm lub więcej.
- 3. Przewód ekranowany kontrolera przewodowego musi być solidnie uziemiony.
- 4. Po zakończeniu podłączania sterownika przewodowego nie należy używać narzędzia (trameggera) do wykrywania izolacji.

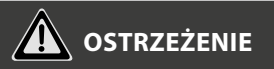

- Okablowanie powinno być dostosowane do prądu sterującego przewodem. W przeciwnym razie może dojść do przepięcia prądu lub przegrzania, co może spowodować pożar.
- Do okablowania należy używać wyłącznie określonych kabli. Nie wolno stosować żadnej siły zewnętrznej na zacisk. W przeciwnym razie drut może zostać uszkodzony, co może prowadzić do nagrzewania się i spowodować pożar.

## 1. WYMIARY KONSTRUKCYJNE STEROWNIKA PRZEWODOWEGO

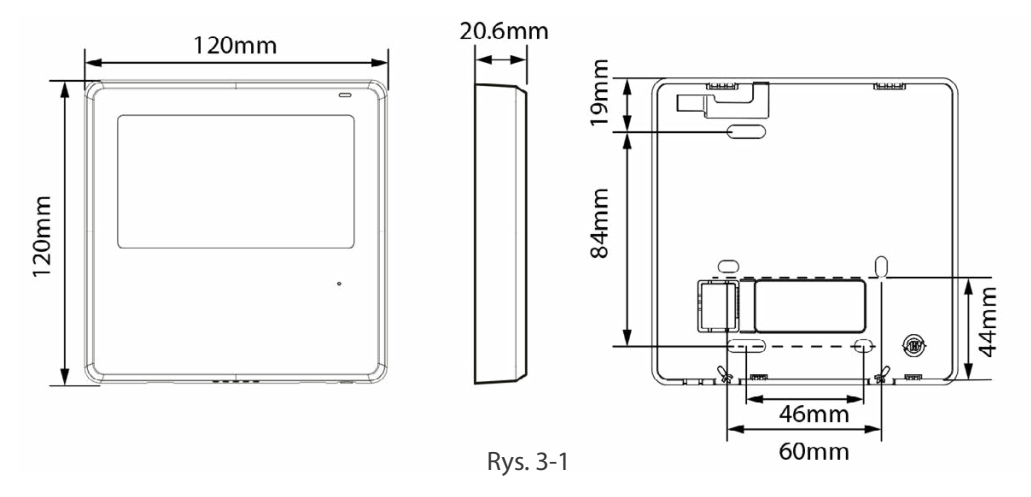

## 2. ZDEJMIJ GÓRNĄ CZĘŚĆ KONTROLERA PRZEWODOWEGO

 Włóż śrubokręt płaski do szczelin w dolnej części kontrolera przewodowego (2 miejsca) i wyjmij górną część kontrolera przewodowego (rys.3-2).

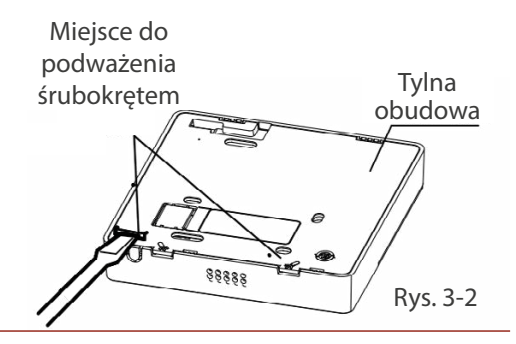

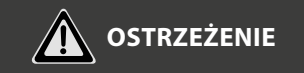

- · Nie podważaj w górę i w dół, możesz tylko obracać śrubokręt.
- Płytka PCB jest zamontowana w górnej części sterownika przewodowego. Uważaj, aby nie uszkodzić płyty śrubokrętem płaskim.

## 3. PRZYMOCUJ TYLNĄ PŁYTĘ STEROWNIKA PRZEWODOWEGO

 W przypadku montażu natynkowego należy przymocować tylną płytę do ściany za pomocą 3 śrub (ST3.9 x 25) i kołków. (Rys.3-3)

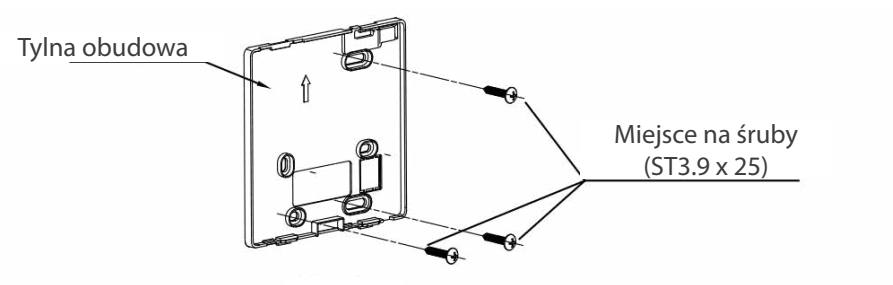

Rys. 3-3

• Użyj dwóch śrub M4X25, aby zainstalować tylną pokrywę na skrzynce podtynkowej i użyj jednej śruby ST3.9 x 25, aby przymocować do ściany.

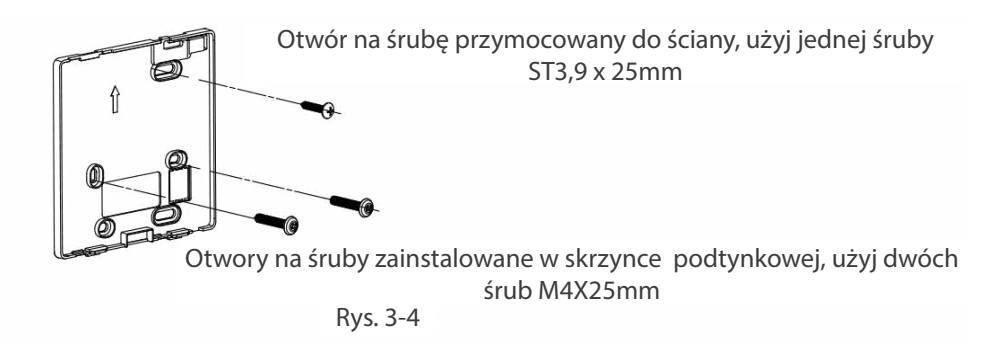

**A** OSTRZEŻENIE

Umieścić na płaskiej powierzchni. Należy uważać, aby nie zniekształcić tylnej płyty sterownika przewodowego przez zbyt mocne dokręcenie śrub montażowych.

## 5. PRZYKŁADY PROWADZENIA PRZEWODÓW

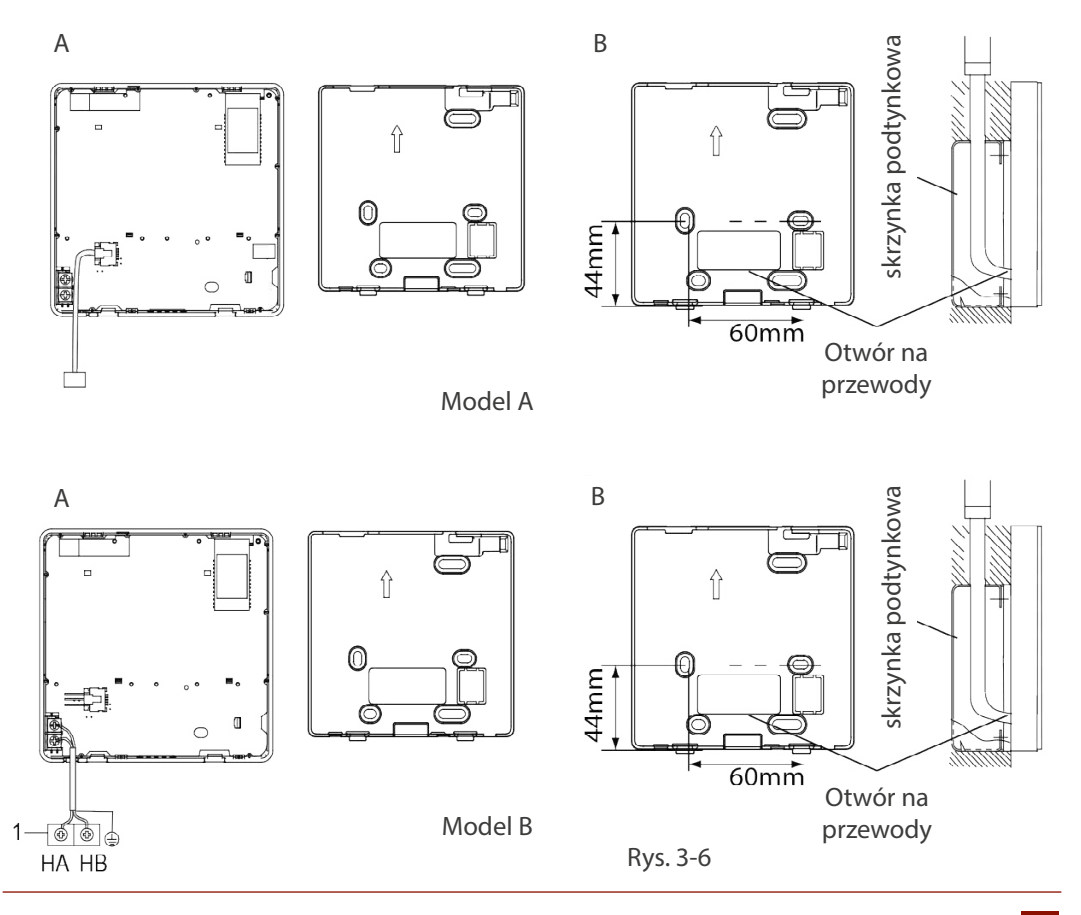

Wzór A

PL

Podłącz przewód z panelu wyświetlacza jednostki wewnętrznej do kabla połączeniowego. Następnie podłącz drugą stronę przewodu połączeniowego do pilota zdalnego sterowania.

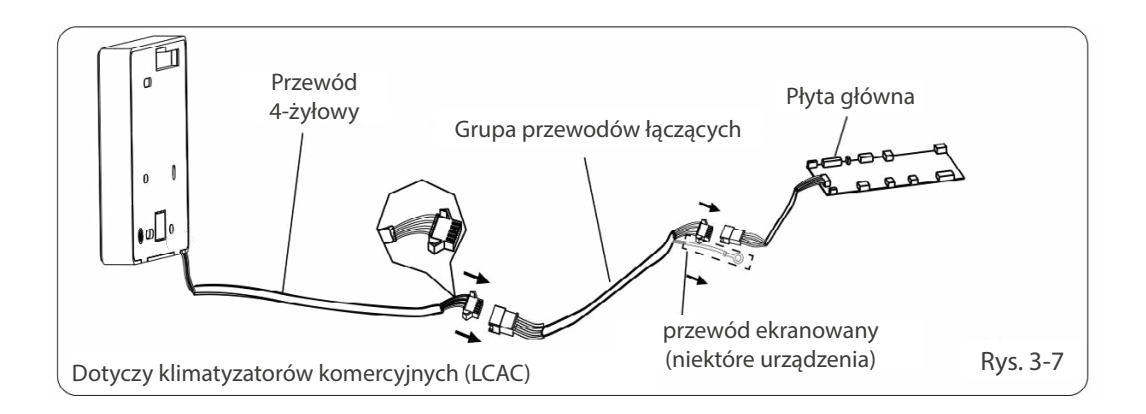

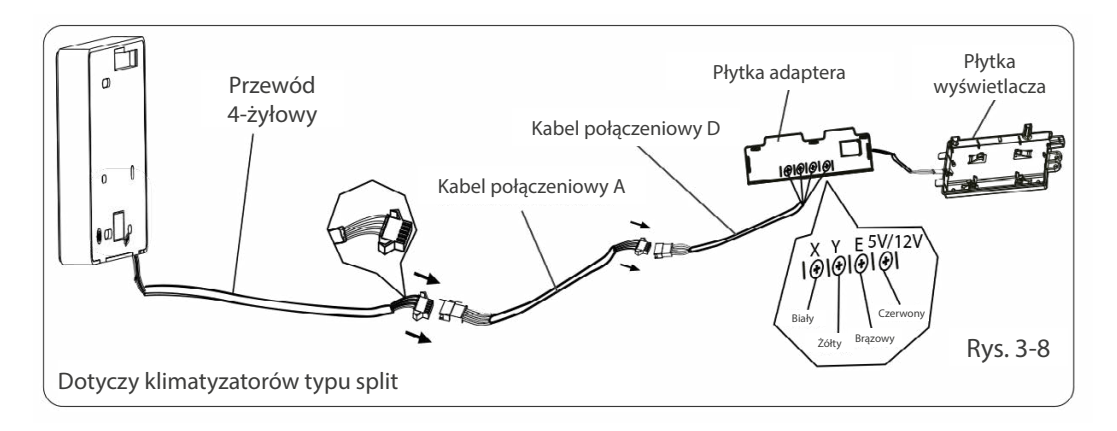

#### Wzór B

Wytnij część, przez którą ma przejść okablowanie, za pomocą szczypiec itp.

Podłącz zaciski sterownika przewodowego (HA, HB) i zaciski jednostki wewnętrznej (HA, HB). (HA i HB nie mają polaryzacji).

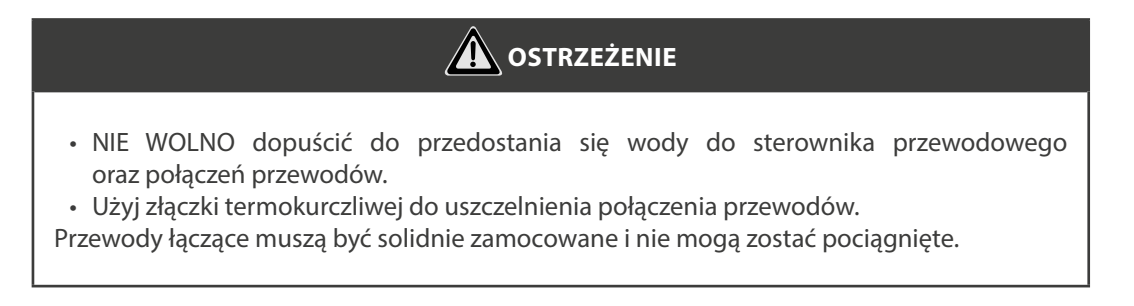

W przypadku niektórych urządzeń sterownik przewodowy łączy się z portami HA i HB urządzenia za pośrednictwem portów HA i HB. Nie ma polaryzacji między HA i HB (patrz rys. 3-9).

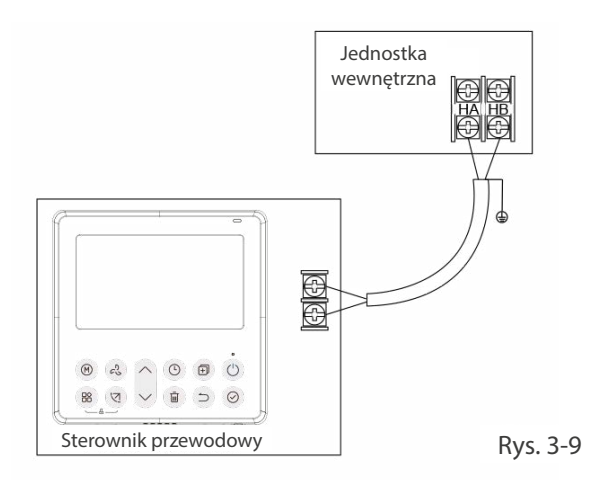

Główny/drugi kontroler przewodowy może być używany do umożliwienia dwóm kontrolerom przewodowym sterowania jednym urządzeniem, a kontrolery przewodowe łączą się z portami HA i HB urządzenia poprzez port HA i HB na sterowniku. Nie ma polaryzacji między HA i HB (patrz rys. 3-10).

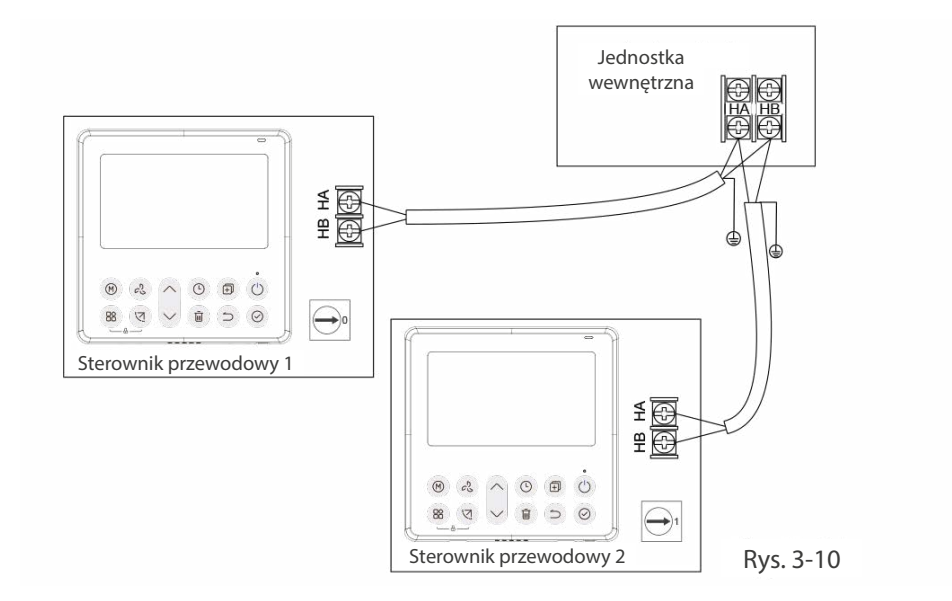

# A OSTRZEŻENIE

Sterownik przewodowy z funkcją WI-FI nie posiada tej funkcji.

W przypadku niektórych jednostek jeden kontroler przewodowy może obsługiwać wiele jednostek (maksymalnie 16 jednostek). W takim przypadku sterownik przewodowy i urządzenie muszą być podłączone jednocześnie do portów HA i HB. W przypadku sterowania grupowego na sterowniku przewodowym nie będzie wyświetlany żaden błąd (patrz rys. 3-11).

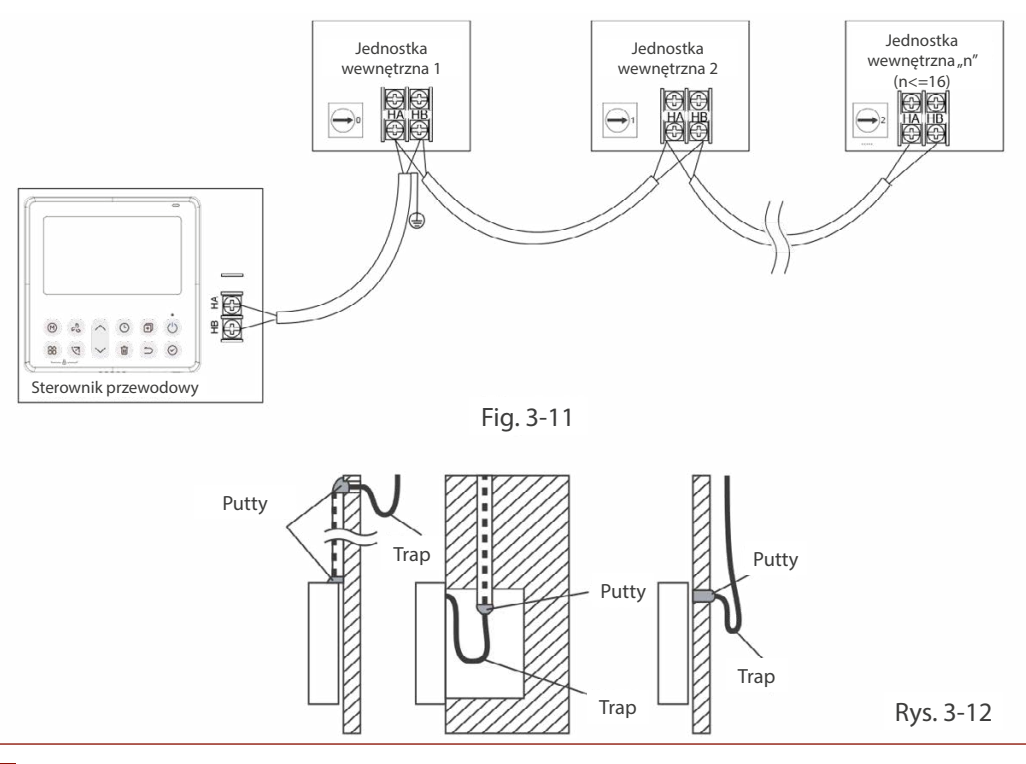

## 6. PONOWNIE ZAMOCUJ GÓRNĄ CZĘŚĆ KONTROLERA PRZEWODOWEGO

Wyreguluj, a następnie zamknij górną obudowę. Należy unikać zaciskania przewodów podczas instalacji (rys. 3-13).

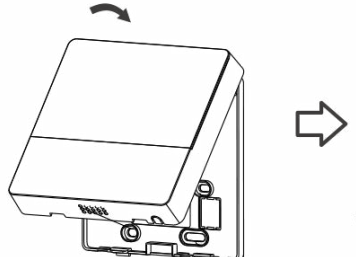

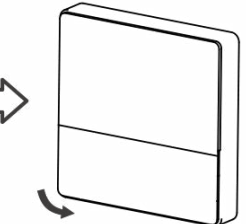

Rys. 3-13

Wszystkie ilustracje w tej instrukcji służą wyłącznie do celów informacyjnych. Twój kontroler przewodowy może się nieznacznie różnić. Rzeczywisty kształt ma pierwszeństwo.

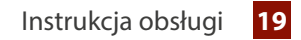

## **SPECYFIKACJA**

| Napięcie wejściowe    | 12V               |
|-----------------------|-------------------|
| Temperatura otoczenia | 0~43°C (32~110°F) |
| Wilgotność otoczenia  | RH40%~RH90%       |

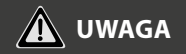

Zaleca się stosowanie przewodu łączącego o długości 6 metrów.

# **CECHY I FUNKCJE STEROWNIKA PRZEWODOWEGO**

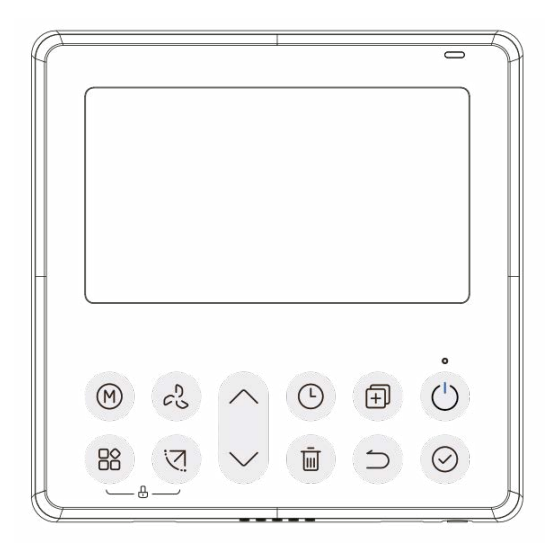

#### Funkcja:

- Wyświetlacz LCD.
- Wyświetlanie kodów błędu.
- 4-kierunkowy układ przewodów, bez podniesionej część z tyłu- wygodniejsze umieszczanie przewodów i instalowanie urządzenia
- Wyświetlacz temperatury pokojowej.
- Programator tygodniowy.

#### Funkcja:

- Tryb pracy: Auto-Chłodzenie-Osuszanie-Ogrzewanie-Wentylacja
- Prędkość wentylatora: Auto / Niska / Średnia / Wysoka
- · Wachlowanie żaluzjami (wybrane modele)
- Włącz/Wyłącz Timer
- Ustawienie temperatury
- Programator tygodniowy

# **CECHY I FUNKCJE STEROWNIKA PRZEWODOWEGO**

## Funkcja:

- Tryb Follow Me (wybrane modele)
- Tryb Turbo (wybrane modele)
- Funkcja auto-restartu
- · Indywidualne sterowanie żaluzjami (wybrane modele)
- Test przepływu powietrza
- · Praca turnusowa/naprzemienna dwóch jednostek (wybrane modele)
- Sterowanie typu "DUAL" dla dwóch jednostek wewnętrznych (wybrane modele)
- Sterowanie grupowe (wybrane modele)
- Zabezpieczenie przed dziećmi
- Zegar

**OPIS WYŚWIETLACZA** 

| Wyświetlacz trybu pracy              | Wyświetlacz<br>temperatury                                            | <b>°F</b>    | Wskaźnik stopni<br>temperatury °C / °F                                 |
|--------------------------------------|-----------------------------------------------------------------------|--------------|------------------------------------------------------------------------|
| tym:                                 | Blokada wyświetlacza                                                  |              | Wyświetlacz temperatury w<br>pomieszczeniu                             |
| (A) ★ (C) ↓ ⊕ =                      | Dionada Hypericiaela                                                  | RH           | Wskaźnik wilgotności<br>powietrza*                                     |
| AUTO COOL DRY HEAT AUX_ FAN          |                                                                       | $\widehat{}$ | Wskaźnik funkcji WI-FI*                                                |
|                                      |                                                                       | 8            | Wskaźnik funkcji "Follow Me"*                                          |
|                                      |                                                                       | R            | Wskaźnik funkcji "Breeze away"*                                        |
|                                      |                                                                       | 8            | Wskaźnik funkcji: opóźnienie pracy                                     |
|                                      | <b>%</b> % <b>B C</b> AB                                              | é.           | Wskaźnik funkcji "Turbo"*                                              |
|                                      |                                                                       | ECO          | Wskaźnik funkcji "ECO"*                                                |
|                                      |                                                                       |              | Wskaźnik funkcji oczyszczania<br>powietrza*                            |
|                                      |                                                                       |              | Przypomnienie o czyszczeniu filtra*                                    |
|                                      |                                                                       | Ľ            | Wskaźnik funkcji "SLEEP"                                               |
| Harmonogramy /                       |                                                                       |              | Wskaźnik funkcji "GEAR"*                                               |
| Programator tygodniowy               | Zegar                                                                 | <b>î</b> :   | Wskaźnik funkcji "WINDLESS"*                                           |
|                                      |                                                                       | ර            | Wskaźnik Funkcji: praca<br>turnusowa/naprzemienna*                     |
| []                                   |                                                                       | *            | Wskaźnik funkcji "Active clean" *                                      |
| Prędkość wentylatora                 | <ul> <li>Wskaźnik wachlowania żaluzji:</li> <li>Prawo-Lewo</li> </ul> | ۱            | Wskaźnik funkcji inteligentnego<br>oka "SMART EYE"*                    |
| wentylatora:                         | <ul> <li>Wskaźnik wachlowania żaluzji:</li> <li>Prawo-Lewo</li> </ul> | ₩            | Wskaźnik funkcji ogrzewania<br>elektrycznego/ogrzewania<br>awaryjnego* |
| ŚREDNIA දේ IIIII<br>WYSOKA දේ IIIIII | B Wyświetlacz jednostki<br>dodatkowej                                 | AB           | Wskaźnik jednostki głównej i<br>dodatkowej*                            |
| AUTO C IIIII AUTO                    | · · · · · · · · · · · · · · · · · · ·                                 | L            | * wybrane modele                                                       |

# **OPIS WYŚWIETLACZA**

PL

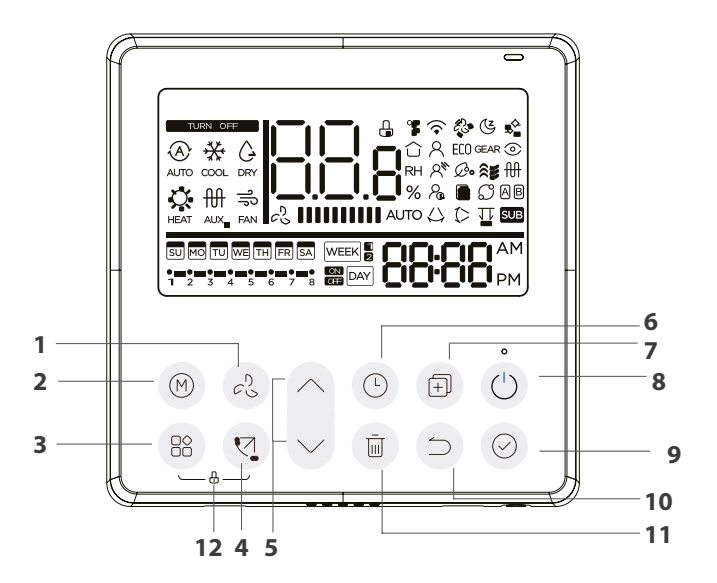

- 1 Przycisk prędkości wentylatora
- 2 Przycisk trybu pracy
- 3 Przycisk "FUNKCJI"
- 4 Przycisk wachlowanie żaluzji (wybrane modele)
- 5 Przycisk regulacji + lub -
- 6 Przycisk programatora "Timer"

- 7 Przycisk "KOPIUJ"
- 8 Przycisk zasilania "Power"
- 9 Przycisk "ZATWIERDŹ"
- 10 Przycisk "WSTECZ"
- 11 Przycisk dnia wolnego/usunięcia "Day Off/Del"
- 12 Przycisk "BLOKADY"

# **OPERACJA PRZYGOTOWAWCZA**

Ustawianie bieżącego dnia i godziny.

| 1 | C. C.           | Naciśnij "TIMER" przez co najmniej 2 sekundy.<br>Wskaźnik timera zacznie migać.                                                                                                    |
|---|-----------------|----------------------------------------------------------------------------------------------------|
| • | ^               | Naciśnij przycisk "^" lub "v", aby ustawić datę.<br>Wskaźnik wybranej daty zacznie migać.                                                                                                    |
| 2 | $\sim$          |                                                                                                    |
| 3 | Res Contraction | Ustawienie daty zostanie zakończone, a ustawienie godziny zostanie<br>przygotowane po naciśnięciu przycisku "Timera" lub przycisku "CONFIRM"<br>oraz jeśli w ciągu 10 sekund nie zostanie naciśnięty<br>żaden przycisk. |
| 4 | ~ >             | Naciśnij przycisk "^" lub "v", aby ustawić aktualną godzinę.<br>Naciśnij kilkukrotnie, by ustawić aktualny czas w zakresie 1 minuty. Naciśnij<br>i przytrzymaj przycisk, aby ustawić bieżący czas w sposób ciągły.      |
| 5 | Ren             | Ustawienie zostanie wykonane po naciśnięciu przycisku "CONFIRM"<br>lub braku naciśnięcia przycisku w ciągu 10 sekund.                                                                                                   |
| 6 | -the free       | Wybór skali czasu: naciśnięcie przycisków "⑨" i "茴" przez 2 sekundy<br>spowoduje przełączanie wyświetlania czasu zegara między skalą<br>12 & 24-godzinną.                                                               |

## 1. ABY ROZPOCZĄĆ/ZATRZYMAĆ PRACĘ

Chu

Naciśnij przycisk zasilania.

#### 2. FUNKCJA OGRZEWANIA SMART 8°C (wybrane modele)

Aby włączyć tryb "FP8", postępuj zgodnie z instrukcją poniżej:

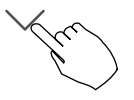

- Uruchom klimatyzator w trybie grzania (HEAT) i ustaw na najniższą możliwą temperaturę (zazwyczaj będzie to 16°C)
- Naciśnij dwukrotnie strzałkę w dół a na wyświetlaczu klimatyzatora pojawi się "8", oznacza to poprawne uruchomienie funkcji FP.

Uwaga: Naciśnięcie przycisków ON/OFF, Sleep, Mode, Fan, przycisków w górę i dół lub użycie funkcji w aplikacji mobilnej podczas pracy trybu FP spowoduje jej anulowanie.

# 🋕 ΝΟΤΑΤΚΑ

W przypadku niektórych modeli funkcję ogrzewania 8° można ustawić tylko za pomocą pilota bezprzewodowego, nie można wybrać tej funkcji za pomocą sterownika przewodowego.

#### 3. Przycisk trybu pracy "MODE"

Ustawienie trybu pracy.

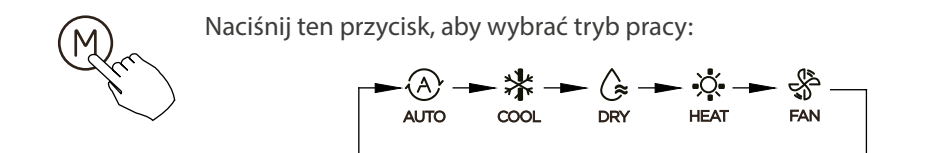

Jeśli jednostka wewnętrzna jest wyposażona w funkcję ogrzewania elektrycznego (ogrzewanie awaryjne), naciśnij ten przycisk, aby wybrać tryb pracy:

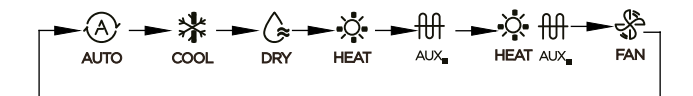

- Gdy wyświetlany jest tryb wybrany jako tryb ogrzewania awaryjnego (lub ogrzewania elektrycznego) ∰, prędkość wentylatora jest ustawiona na Auto. Funkcje uśpienia, ogrzewania 8 stopni, Turbo i pracy rotacyjnej/turnusowej nie są dostępne w trybie ogrzewania awaryjnego. (Opcjonalne w wybranych modelach)
- Gdy tryb jest wybrany jako tryb ogrzewania i ogrzewania elektrycznego, 禁册 a funkcje Turbo i pracy rotacyjnej/turnusowej są wyłączone.

#### 4. USTAWIENIE TEMPERATURY W POMIESZCZENIU

Naciśnij przycisk "^" lub "v", aby ustawić temperaturę w pomieszczeniu. Zakres temperatur ustawień wewnętrznych:
 10/16/17 ~ 30 °C (50/60/62 ~ 86 °F) lub 20 ~ 28 °C (68 ~ 82 °F). (W zależności od modelu)

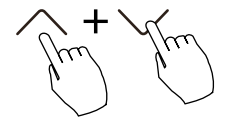

Wybór skali °C i °F (w niektórych modelach)

Przytrzymanie przycisków "^" i "v" przez 3 sekundy spowoduje naprzemienne wyświetlanie temperatury w skali °C i °F.

#### 5. USTAWIENIE PRĘDKOŚCI WENTYLATORA

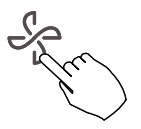

Naciśnij przycisk prędkości wentylatora, aby ustawić prędkość wentylatora. (Ten przycisk jest niedostępny w trybie automatycznym lub osuszania)

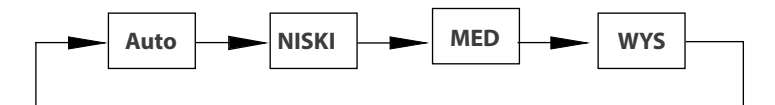

Gdy obsługiwana jest płynna regulacja prędkości, naciśnij przycisk, aby przełączać między nimi:

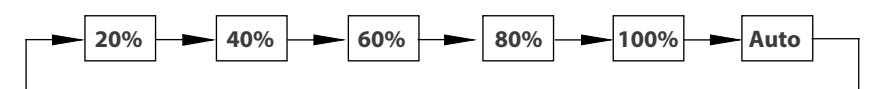

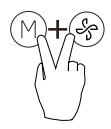

Wciśnij jednocześnie  $\bigcirc$  oraz S przez 3 sekundy, aby włączyć lub wyłączyć dźwięk klawiatury.

#### 6. FUNKCJA BLOKADY RODZICIELSKIEJ

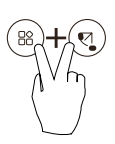

Naciśnij przyciski "(\*)" i "(\*)" przez 3 sekundy, aby aktywować funkcję blokady rodzicielskiej i zablokować wszystkie przyciski na sterowniku przewodowym. Po aktywacji blokady przed dziećmi nie można wcisnąć przycisków, aby obsługiwać i odbierać sygnał pilota zdalnego sterowania.

Ponowne naciśnięcie tych dwóch przycisków przez 3 sekundy dezaktywuje funkcję blokady rodzicielskiej.

Gdy funkcja blokady rodzicielskiej jest aktywna, na wyświetlaczu pojawia się ikona "-".

#### 7. FUNKCJA "SWING" - tylko dla urządzenia z automatycznymi żaluzjami 4D

#### 7.1. Swing w górę-w dół

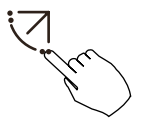

Naciśnij przycisk SWING, aby uruchomić funkcję wachlowania góra-dół. Pojawi się znak "<sup>(</sup>/<sup>(</sup>)". Naciśnij go ponownie, aby zatrzymać.

#### 7.2. Swing lewo-prawo (wybrane modele)

Naciśnij przycisk Swing przez 2 sekundy, aby uruchomić funkcję wachlowania lewo-prawo. Pojawi się znak "". Naciśnij go ponownie przez 2 sekundy, aby zatrzymać.

## 8. FUNKCJA SWING (dla jednostek bez funkcji wachlowania w pionie)

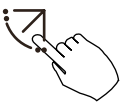

- Użyj przycisku Swing, aby dostosować kierunek przepływu powietrza góra-dół i uruchomić funkcję automatycznego wachlowania.
- 1. Po każdym naciśnięciu tego przycisku żaluzja odchyla się o kąt 6 stopni. Naciskaj ten przycisk, aż do uzyskania żądanego kierunku.
- 2. Jeśli naciśniesz i przytrzymasz przycisk przez 2 sekundy, automatyczne wachlowanie zostanie aktywowane. Pojawi się znak "C". Naciśnij go ponownie, aby zatrzymać. (niektóre jednostki)
- W przypadku WYBRANYCH jednostek kasetonowych, każda z żaluzji może być obsługiwana indywidualnie.

1. Naciśnij przycisk Swing, aby aktywować funkcję regulacji żaluzji góradół. Znak 🗘 zacznie migać. (Nie dotyczy wszystkich modeli)

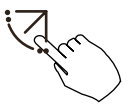

2. Naciskając przycisk "^" lub "v" można wybrać ruch czterech żaluzji. Po każdym naciśnięciu przycisku żaluzja zostanie wybrana w następującej kolejności:

-0 oznacza, że cztery żaluzje poruszają się w tym samym czasie.)

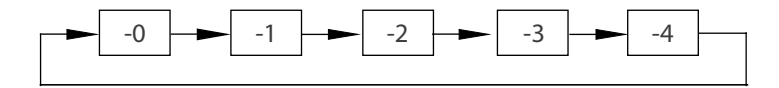

3. Następnie użyj przycisku Swing, aby wyregulować kierunek przepływu powietrza góra-dół wybranej żaluzji.

#### 9. Przycisk funkcji (FUNC.)

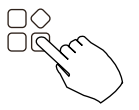

Naciśnij przycisk "FUNKCJI", aby przewijać funkcje operacyjne w następujący sposób:

[\*]: Zależne od modelu. Jeśli jednostka wewnętrzna nie ma tej funkcji, nie będzie ona wyświetlana.

Ikona wyboru funkcji zacznie migać, a następnie naciśnij przycisk "Potwierdź", aby potwierdzić ustawienie.

#### 10. FUNKCJA TURBO (wybrane modele)

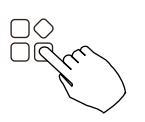

W trybie CHŁODZENIE/OGRZEWANIE naciśnij przycisk FUNC. przycisk, aby aktywować funkcję turbo. Naciśnij przycisk ponownie, aby wyłączyć funkcję turbo. Gdy funkcja turbo jest włączona, pojawia się znak "".

#### 11. FUNKCJA PTC (wybrane modele)

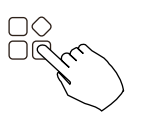

W trybie ogrzewania, w przypadku urządzeń z funkcją ogrzewania elektrycznego, naciśnij ten przycisk, aby aktywować tryb ogrzewania elektrycznego. Gdy funkcja PTC jest aktywna, pojawia się znak "H".

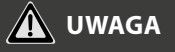

Funkcja elektrycznego ogrzewania postojowego w modelu centrali wentylacyjnej jest przełączana za pomocą przycisku MODE i FUNC. jest funkcją turbo.

#### 12. FUNKCJA FOLLOW ME (wybrane modele)

Naciśnij przycisk FUNC. przycisk, aby wybrać, czy temperatura w pomieszczeniu ma być odczytywana z jednostki wewnętrznej, czy ze sterownika przewodowego.

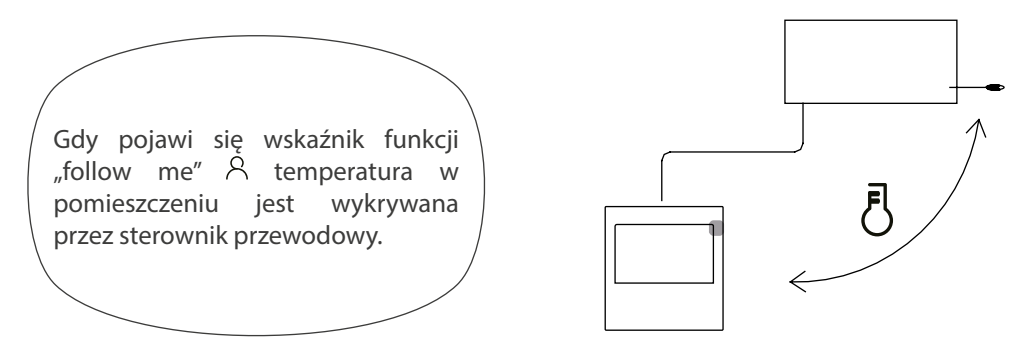

Naciśnij przycisk ponownie, aby anulować funkcję follow me.

## 12.1. Funkcja SMART EYE (wybrane modele) 🧿

- 1. Ta funkcja działa w każdym trybie włączenia.
- 2. Jeśli jednostka wewnętrzna ma funkcję inteligentnego oka, naciśnij przycisk FUNC., aby wybrać ikonę inteligentnego oka, naciśnij przycisk OK, aby włączyć inteligentne oko i jednocześnie podświetlić ikonę inteligentnego oka. Gdy inteligentne oko jest wyłączone, ikona inteligentnego oka gaśnie.
- 3. Wyłącz, przełącz tryb, włącz samooczyszczanie, włącz funkcję ogrzewania 8 stopni, aby automatycznie anulować funkcję inteligentnego oka.

### 12.2. Funkcja resetowania filtra 🏢

Po wysłaniu przez jednostkę wewnętrzną czasu użytkowania filtra na sterowniku przewodowym zaświeci się ikona czyszczenia filtra, naciśnij przycisk FUNC., aby wybrać ikonę czyszczenie filtra, i naciśnij przycisk OK, aby zresetować czas filtra. Ikona przypomnienia o czyszczeniu filtra zgaśnie.

## 12.3. Czujnik pomiaru wilgotności (wybrane modele)

- 1. Gdy sterownik przewodowy ma funkcję podwójnej kontroli temperatury i wilgotności, w trybie osuszania, naciśnij funkcyjny, aby wybrać ikonę RH, naciśnij potwierdzenia, aby przejść do trybu kontroli wilgotności, ikona RH, naciśnij w górę iw dół, aby dostosować wilgotność, zakres ustawień to OFF->35% ~ 85%, Regulowany z 5% wilgotnością. Wyjście ze stanu regulacji wilgotności następuje po 5 sekundach bezczynności.
- 2. Po wejściu w tryb kontroli wilgotności, naciśnij przyciski w górę i w dół, aby wyregulować ustawioną temperaturę i wyświetlać ustawioną temperaturę przez 5 sekund, a następnie przywrócić wyświetlanie ustawionej wilgotności.
- 3. Po przełączeniu trybu wyjdź z trybu kontroli wilgotności.

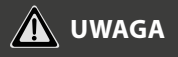

Ustawienie poziomu wilgotności ma na celu ograniczenie wkraplania wilgoci na wymienniku, nie jest narzędziem precyzyjnego osuszania.

#### 13. FUNKCJA GEAR (wybrane modele)

Gdy sterownik przewodowy ma funkcję GEAR, w trybie chłodzenia rozruchowego naciśnij przycisk funkcyjny, aby wybrać ikonę GEAR, naciśnij przycisk potwierdzenia, aby przejść do trybu sterowania GEAR i najpierw wyświetl bieżący stan GEAR. 50%->75%->OFF można przełączać za pomocą przycisków w górę i w dół w ciągu 5 sekund. Po 5 sekundach wyświetlona zostanie ustawiona temperatura, naciśnij przyciski w górę i w dół, aby dostosować ustawioną temperaturę.

Aby anulować funkcję GEAR, należy ją wyłączyć, przełączyć w tryb lub włączyć funkcje uśpienia, ECO, mocny, samooczyszczania

## 12.5. Funkcja pracy naprzemiennej/turnusowej (wybrane modele)

W przypadku dwóch urządzeń naciśnij przycisk FUNC., aby wybrać funkcję pracy turnusowej, a następnie naciśnij przycisk "Potwierdź", aby włączyć lub wyłączyć funkcję pracy turnusowej.

- 1. Krok 1: Naciśnij "Potwierdź", aby ustawić czas zmiany jednostki, a następnie naciśnij przycisk "^" lub "v", aby ustawić czas. Zakres czasu ustawiania: 1 ~ 99h, domyślny czas to 10 godzin.
- 2. Krok 2: Ustaw wysoką temperaturę współotwarcia lub 26 ~ 32 stopnie to znaczy, że ta funkcja jest nieprawidłowa. Gdy temperatura otoczenia wynosi 26 ~ 32 stopnie, gdy temperatura otoczenia jest większa lub równa ustawionej temperaturze, oba urządzenia będą pracować w trybie CHŁODZENIA 24 stopnie jednocześnie.
- 3. Krok 3: Ustaw niskotemperaturową temperaturę współotwarcia lub 5-15 stopni to znaczy, że ta funkcja jest nieprawidłowa. Gdy temperatura otoczenia wynosi 5-15 stopni, gdy temperatura otoczenia jest niższa niż ustawiona temperatura, obie jednostki będą pracować jednocześnie przez 24 stopnie, aby przejść w tryb ogrzewania.
- 4. Krok 4: Ustaw, które urządzenie zostanie uruchomione jako pierwsze. Wybierz A lub B.
## **OBSŁUGA STEROWNIKA**

5. Po włączeniu tej funkcji, dopóki klimatyzator pracuje w ustawionej godzinie, automatycznie włączy inny klimatyzator i wyłączy bieżący klimatyzator. Naciśnij przycisk ZASILANIE, aby natychmiast przełączyć się na inny. Ikony A lub B migają, wskazując awarię odpowiedniego klimatyzatora. Automatyczne przełączenie na inne urządzenie po osiągnięciu czasu pracy lub wystąpieniu awarii urządzenia.

#### **FUNKCJE TIMERA**

#### **TYGODNIOWY TIMER**

Użyj tej funkcji timera, aby ustawić czasy pracy na każdy dzień tygodnia.

#### TIMER "ON"

WEE

Użyj tej funkcji timera, aby rozpocząć pracę klimatyzatora. Timer działa, a działanie klimatyzatora rozpoczyna się po upływie czasu.

#### TIMER "OFF"

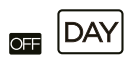

Użyj tej funkcji timera, aby zatrzymać pracę klimatyzatora. Timer działa, a działanie klimatyzatora zatrzymuje się po upływie czasu.

#### TIMER, ON" I, OFF"

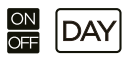

Użyj tej funkcji timera, aby uruchomić i zatrzymać pracę klimatyzatora. Timer działa, a praca klimatyzatora rozpoczyna się i zatrzymuje po upływie wyznaczonego czasu.

## **FUNKCJE TIMERA**

#### Włącznie lub wyłączenie harmonogramu czasowego (TIMER)

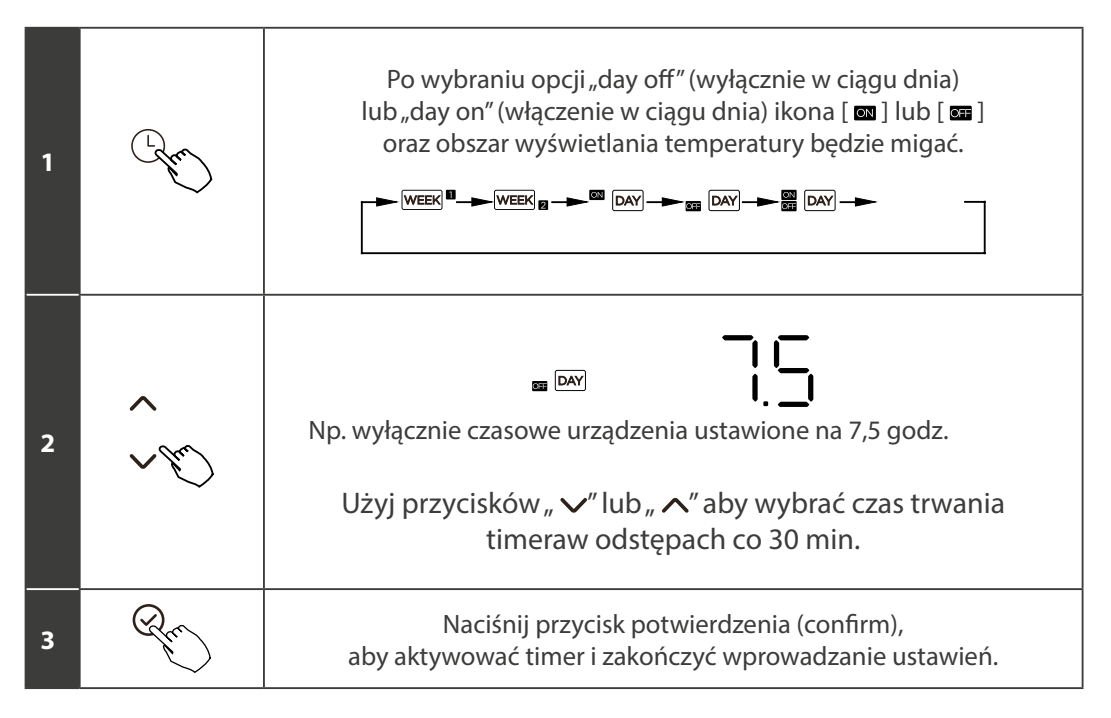

## **FUNKCJE TIMERA**

Włącznie lub wyłączenie harmonogramu czasowego (TIMER)

| 1 | (Lefter) | Po wybraniu opcji "day on off" ikona [🚥 ]<br>będzie migać, a ikona [ 📾 ] zaświeci się.                                                                        |
|---|----------|----------------------------------------------------------------------------------------------------|
| 2 | ~ Ju)    | Użyj przycisków "✓" lub " ∧" aby wybrać "on" i wprowadź czas<br>uruchomienia timera z precyzją do 30 min.                                                     |
| 3 | Ray      | Naciśnij przycisk potwierdzenia (confirm), aby aktywować<br>czas timera "on" (włączenie); w tym momencie ikona [ ] zaświeci się, a<br>ikona [] zacznie migać. |
| 4 | <        | Użyj przycisków "🗸 " lub " 🥂 " aby wybrać "off" i wprowadź<br>czas wyłączenia timera z precyzją do 30 min.                                                    |
| 5 | Re       | Naciśnij przycisk potwierdzenia (confirm), aby aktywować<br>czas "off" (wyłączenia) i zakończyć wprowadzanie ustawień.                                        |

🛕 UWAGA

Kontroler podrzędny nie obsługuje funkcji timera.

#### **1. USTAWIENIE TIMERA (ZEGAR)**

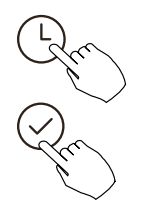

Naciśnij przycisk Timer, aby wybrać , a następnie naciśnij przycisk Potwierdź, aby potwierdzić.

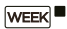

#### 2. USTAWIENIE DNIA TYGODNIA

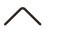

Naciśnij przycisk "^" lub "v", aby wybrać dzień, tydzień, a następnie naciśnij przycisk Potwierdź, aby potwierdzić ustawienie.

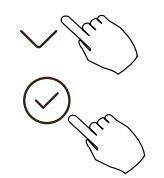

#### **3. USTAWIENIE TIMERA USTAWIENIA TIMERA 1**

 $\wedge$ 

Naciśnij przycisk "^" lub "v", aby ustawić czas timera włączenia, a następnie naciśnij przycisk Potwierdź, aby potwierdzić ustawienie.

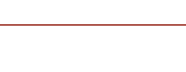

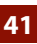

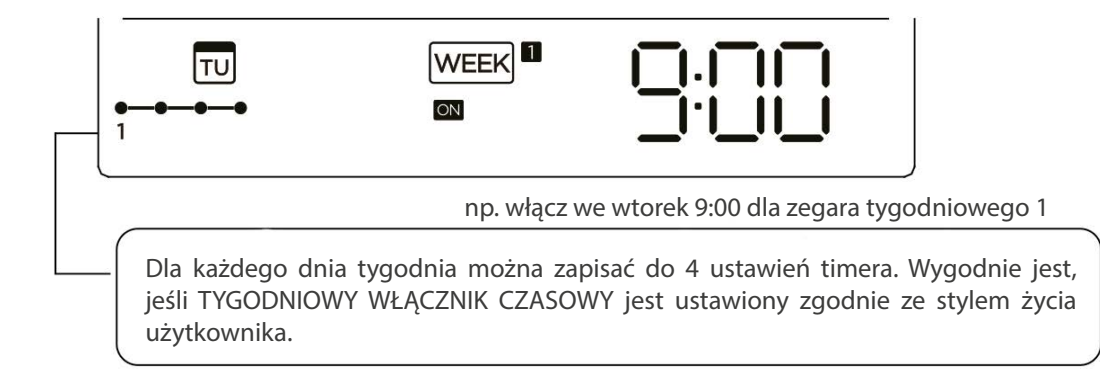

#### 4. USTAWIENIE WYŁĄCZNIKA CZASOWEGO 1

 $\wedge$ 

Naciśnij przycisk "^" lub "v", aby ustawić czas wyłącznika czasowego, a następnie naciśnij przycisk Potwierdź, aby potwierdzić ustawienie.

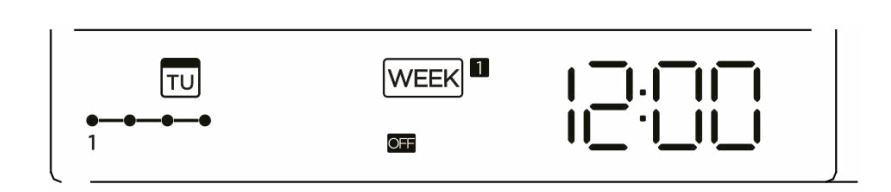

np. wyłącz we wtorek 12:00 dla zegara tygodniowego 1

#### 5. POWTARZAJĄC KROKI OD 3 DO 4, MOŻNA SKONFIGUROWAĆ RÓŻNE USTAWIENIA TIMERA

## 6. INNE DNI W TYGODNIU MOŻNA USTAWIĆ, POWTARZAJĄC KROKI OD 2 DO 5

🛕 UWAGA

Ustawienie timera tygodniowego można przywrócić do poprzedniego kroku, naciskając przycisk Wstecz. Czas ustawienia timera można usunąć, naciskając przycisk "DAY OFF". Bieżące ustawienie zostanie przywrócone i automatycznie wycofa ustawienie timera tygodniowego, gdy przez 30 sekund nie zostanie wykonana żadna operacja.

#### 7. DZIAŁANIE TIMERA TYGODNIOWEGO

Aby aktywować działanie TIMERA TYGODNIOWEGO

ex.

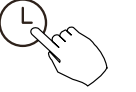

Naciśnij przycisk Timer, gdy wyświetlany na wyświetlaczu LCD.

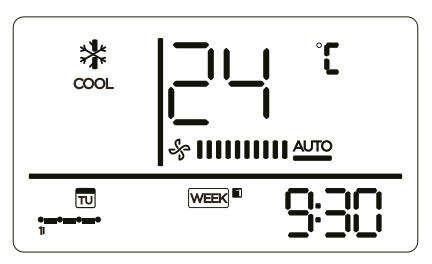

WEEK iest

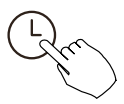

Aby wyłączyć działanie TIMERA TYGODNIOWEGO

Naciśnij przycisk Timer, gdy we aznika z wyświetlacza LCD.

## 8. JAK WYŁĄCZYĆ KLIMATYZATOR PODCZAS TIMERA TYGODNIOWEGO

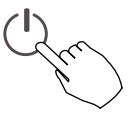

1. Jednokrotne i szybkie naciśnięcie przycisku zasilania spowoduje tymczasowe wyłączenie klimatyzatora. Klimatyzator włączy się automatycznie do czasu włączenia.

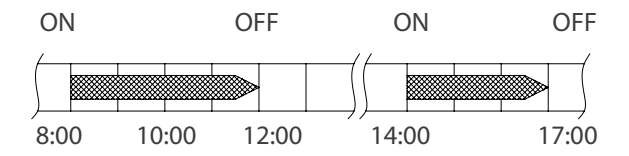

ex. Jeśli raz i szybko naciśniesz przycisk ZASILANIE o godzinie 10:00, klimatyzator włączy się o godzinie 14:00.

2. Po naciśnięciu przycisku zasilania przez 2 sekundy klimatyzator wyłączy się całkowicie, jednocześnie anulując funkcję pomiaru czasu.

#### Aby ustawić DZIEŃ WOLNY (na święto)

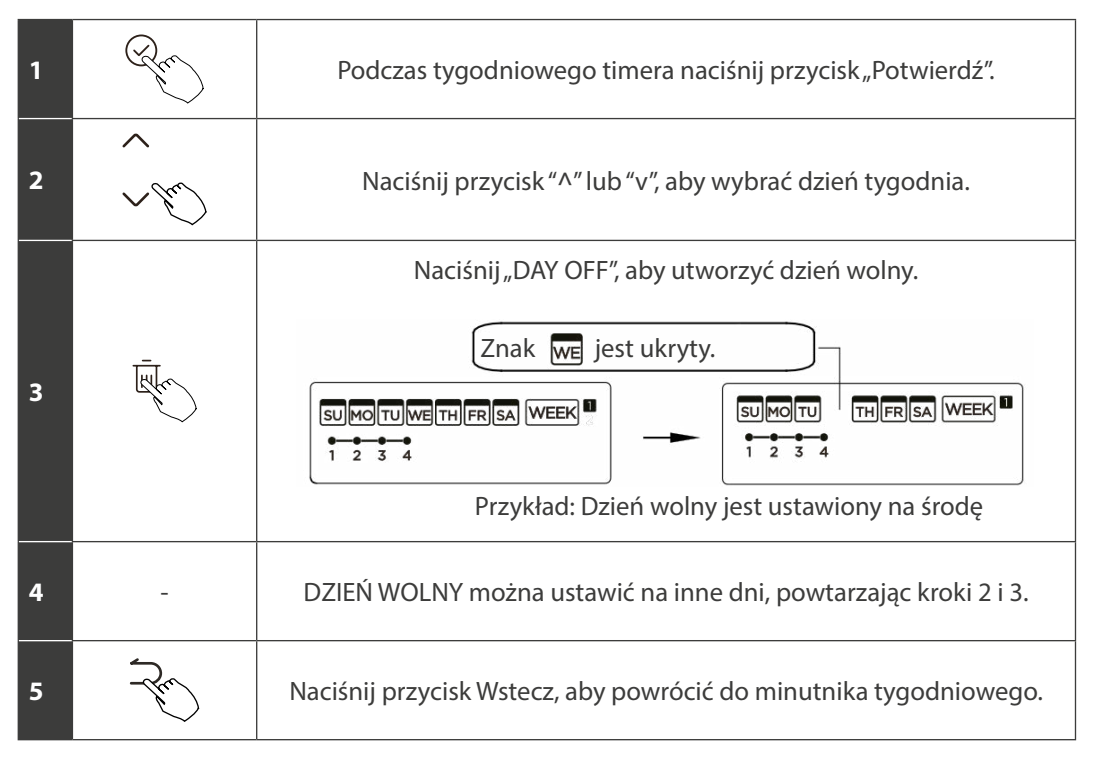

Aby anulować, postępuj zgodnie z tymi samymi procedurami, co w przypadku konfiguracji.

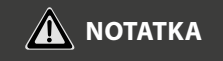

Ustawienie "DAY OFF" jest automatycznie anulowane po upływie wyznaczonego dnia.

## 9. FUNKCJA OPÓŹNIENIE

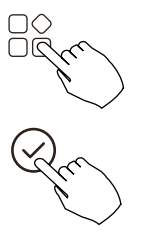

Podczas timera tygodniowego naciśnij przycisk FUNC., wybierz funkcję opóźnienia i naciśnij przycisk "POWIERDŹ". Na wyświetlaczu pojawi się " Ch, "h" "Ch" odczekaj 3 sekundy, aby potwierdzić. Gdy funkcja opóźnienia zostanie aktywowana, pojawia się znak "%". Funkcję opóźnienia można włączyć tylko w Timerze tygodniowym 1 i Timerze tygodniowym 2.

np. Jeśli naciśnięty zostanie przycisk "<sup>2</sup>h" o godzinie 18:05, klimatyzator wyłączy się z opóźnieniem o godzinie 20:05.

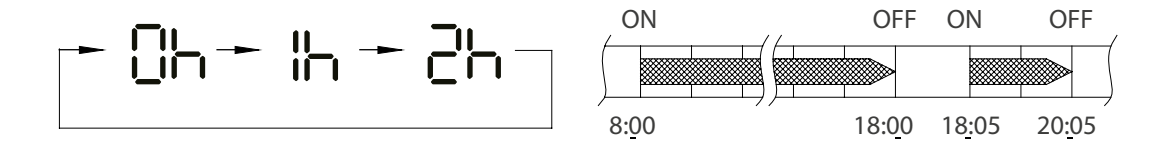

#### **10. SKOPIUJ USTAWIENIE Z JEDNEGO DNIA NA DRUGI**

Raz dokonaną rezerwację można skopiować na inny dzień tygodnia. Skopiowana zostanie cała rezerwacja wybranego dnia tygodnia. Efektywne wykorzystanie trybu kopiowania zapewnia łatwość dokonywania rezerwacji.

| 1 | Ren                                   | Podczas minutnika tygodniowego naciśnij przycisk Potwierdź.                   |
|---|---------------------------------------|-------------------------------------------------------------------------------|
| 2 | < ><br>(3)                            | Naciśnij przycisk "^" lub "v", aby wybrać dzień do<br>kopiowania.             |
| 3 | +                                     | Naciśnij przycisk kopiowania, litera "CY" zostanie wyświetlona na<br>ekranie. |
| 4 | ~ ~ ~ ~ ~ ~ ~ ~ ~ ~ ~ ~ ~ ~ ~ ~ ~ ~ ~ | Naciśnij przycisk "^" lub "v", aby wybrać dzień do wklejenia ustawień.        |

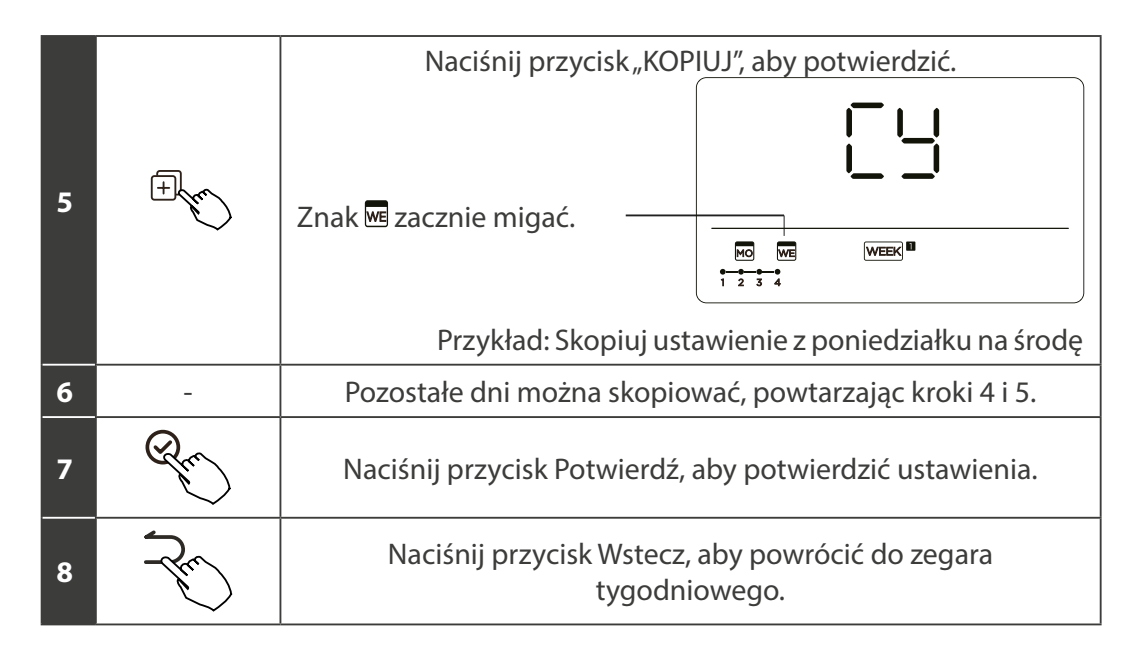

## **1. USTAWIENIE TIMERA TYGODNIOWEGO**

Gen Gen

Naciśnij przycisk Timer WEEK a, aby wybrać i naciśnij Potwierdź.

#### 2. USTAWIENIE DNIA TYGODNIA

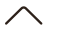

Naciśnij "^" lub "v" ", aby wybrać dzień tygodnia, a następnie naciśnij POTWIERDŹ.

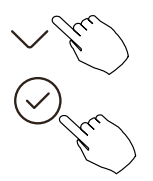

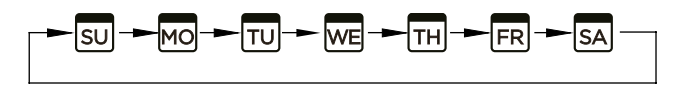

#### 3. USTAWIENIE WŁĄCZNIKA DLA TIMERA TYGODNIOWEGO 2

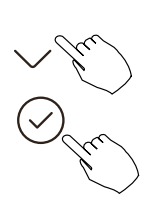

Naciśnij "^" lub "v", aby wybrać czas ustawienia. Na wyświetlaczu LCD pojawi się ustawiony czas, tryb, temperatura i prędkość wentylatora. Naciśnij "CONFIRM", aby przejść do procesu ustawiania czasu.

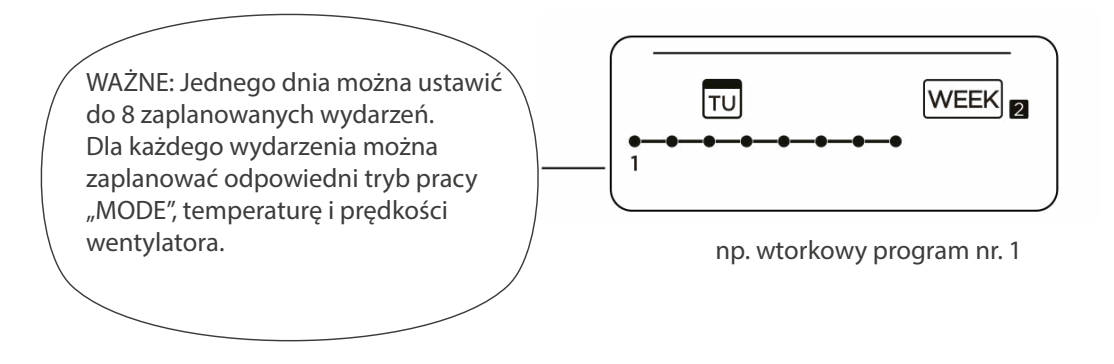

#### 4. USTAWIENIE CZASU

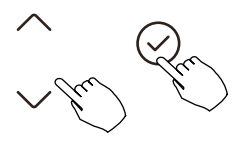

Naciśnij "^" i "v", aby ustawić czas, a następnie naciśnij "CONFIRM".

#### **5. USTAWIENIE TRYBU PRACY**

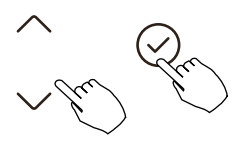

Naciśnij "^" lub "v", aby ustawić tryb pracy, a następnie naciśnij "CONFIRM".

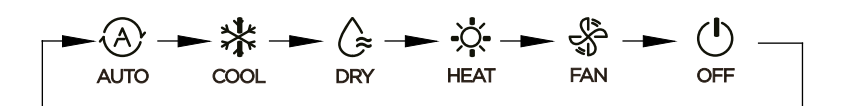

#### **6. USTAWIENIE TEMPERATURY**

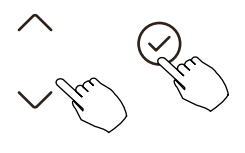

Naciśni "^" i "v", aby ustawić temperaturę w pomieszczeniu, a następnie naciśnij "CONFIRM".

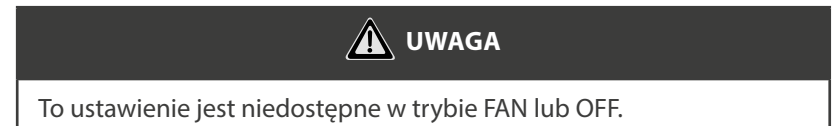

## 7. USTAWIENIE PRĘDKOŚCI WENTYLATORA

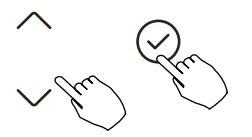

Naciśnij "^" lub "v", aby ustawić prędkość wentylatora, a następnie naciśnij "CONFIRM".

🛕 UWAGA

Jego ustawienie jest niedostępne w trybach AUTO, DRY lub OFF.

►∻ |||||||||||<u>∧⊓</u> → ∻ ||| → ∻ |||||| → ∻ |||||||

## 8. KOLEJNE ZAPLANOWANE WYDARZENIA MOŻNA USTAWIĆ, POWTARZAJĄC KROKI OD 3 DO 7

## 9. DODATKOWE DNI, W OKRESIE JEDNEGO TYGODNIA, MOŻNA USTAWIĆ, POWTARZAJĄC KROKI OD 3 DO 8

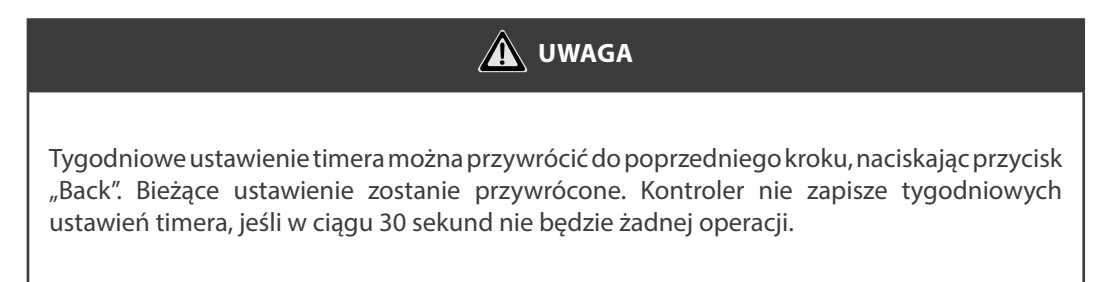

#### **10. USTAWIENIA PROGRAMATORA TYGODNIOWEGO**

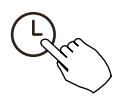

Aby aktywować działanie TYGODNIOWEGO WŁĄCZNIKA CZASOWEGO Naciśnij przycisk TIMER i wybierz web , nastąpi uruchomienie czasomierza.

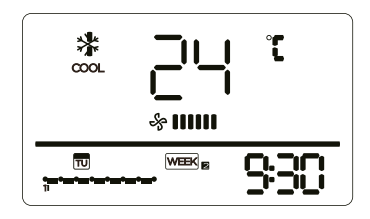

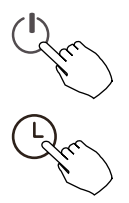

Aby wyłączyć działanie TYGODNIOWEGO WŁĄCZNIKA CZASOWEGO Naciśnij przyciski zasilania przez 2 sekundy, aby anulować tryb timera. Tryb timera można również anulować, zmieniając tryb za pomocą funkcji Timer.

## 11. ABY USTAWIĆ DAY OFF (dzień wolny od pracy)

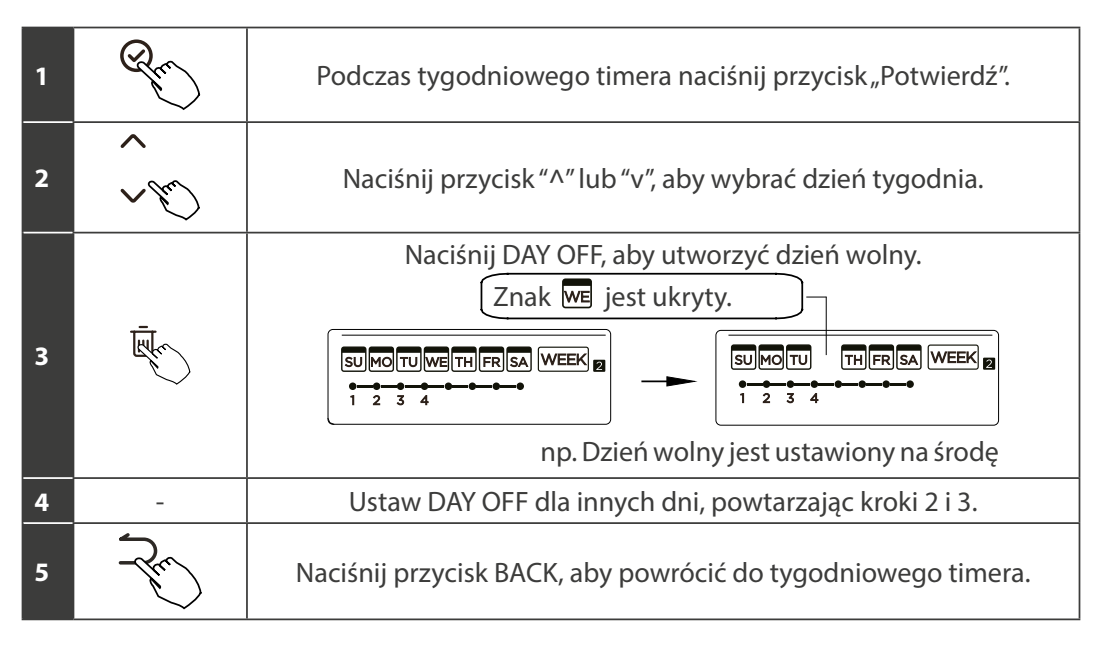

Aby anulować, postępuj zgodnie z tymi samymi procedurami, które są używane podczas konfiguracji.

| <b>WAGA</b>                                                                    |
|--------------------------------------------------------------------------------|
| Ustawienie "DAY OFF" jest anulowane automatycznie po upływie ustawionego dnia. |

#### 12. SKOPIUJ USTAWIENIE Z JEDNEGO DNIA NA DRUGI

Zaplanowane zdarzenie, wykonane raz, można skopiować na inny dzień tygodnia. Zaplanowane wydarzenia z wybranego dnia tygodnia zostaną skopiowane. Efektywne wykorzystanie trybu kopiowania zapewnia łatwość dokonywania rezerwacji.

| 1 | R                                                                                                    | W zegarze tygodniowym naciśnij przycisk "CONFIRM".                   |
|---|----------------------------------------------------------------------------------------------------|----------------------------------------------------------------------|
| 2 | ~<br>~                                                                                                    | Naciśnij "^" lub "v", aby wybrać dzień do skopiowania.               |
| 3 | +<br>The second second s | Naciśnij przycisk KOPIUJ, na wyświetlaczu LCD pojawią się litery CY. |
| 4 | ^<br>~                                                                                                    | Naciśnij "^" lub "v", aby wybrać dzień do wklejenia ustawień.        |

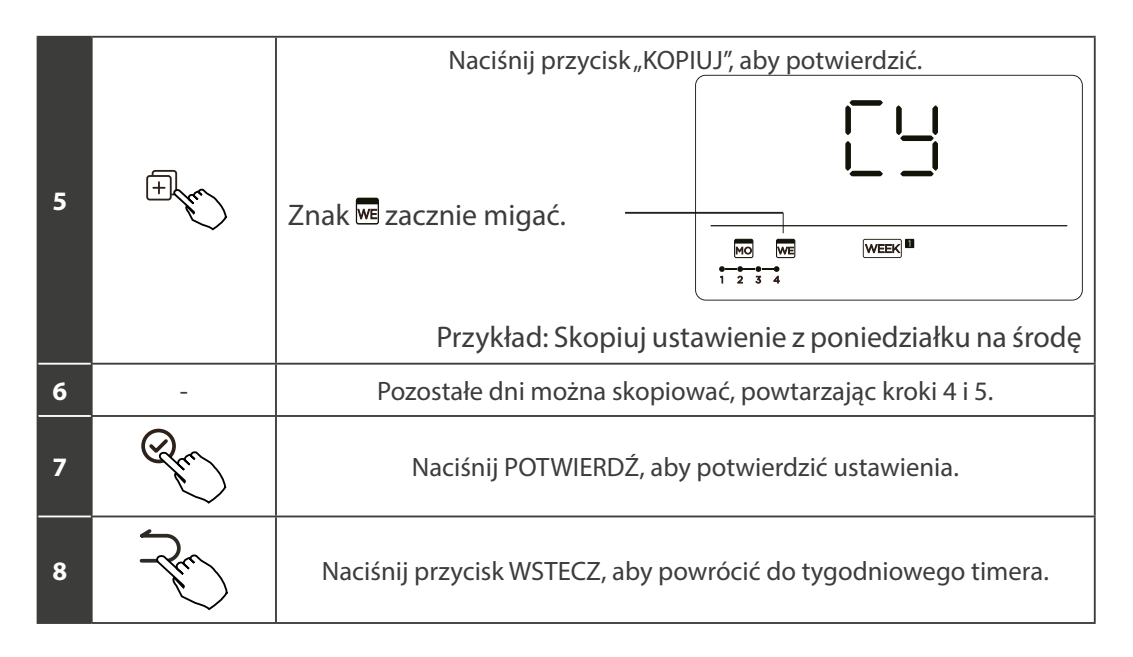

Usuń skalę czasu w ciągu wybranego dnia.

| 1 | Ru        | Podczas ustawiania timera tygodniowego naciśnij przycisk POTWIERDŹ.                                                                                                    |  |  |  |  |  |  |
|---|-----------|----------------------------------------------------------------------------------------------------|--|--|--|--|--|--|
| 2 | )<br>Pro- | Naciśnij "^" lub "v", aby wybrać dzień tygodnia, a następnie naciśnij<br>przycisk POTWIERDŹ.                                                                                                    |  |  |  |  |  |  |
| 3 |           | Naciśnij "^" lub "v", aby wybrać ustawiony czas, który chcesz usunąć.<br>Ustawiony czas, tryb, temperatura i prędkość wentylatora pojawiają<br>się na wyświetlaczu LCD. Ustawiony czas, tryb, temperaturę i prędkość<br>wentylatora można usunąć, naciskając przycisk DEL (dzień wolny). |  |  |  |  |  |  |

# PRZEKAZYWANIE ALARMÓW O BŁĘDACH

Jeśli system nie działa prawidłowo, z wyjątkiem wyżej wymienionych przypadków lub widoczne są wyżej wymienione usterki, należy zbadać system zgodnie z poniższymi procedurami.

| Definicja usterki i ochrony                                                 | Kod na wyświetlaczu |
|-----------------------------------------------------------------------------|---------------------|
| Błąd komunikacji między sterownikiem przewodowym a<br>jednostką wewnętrzną. | EHP3                |

Błędy wyświetlane na kontrolerze przewodowym różnią się od błędów na urządzeniu. Jeśli pojawi się kod błędu, sprawdź Instrukcja obsługi i instalacj oraz Instrukcja serwisowa.

## WSKAZANIE I WYMAGANIA TECHNICZNE

EMC i EMI są zgodne z wymaganiami certyfikatu CE.

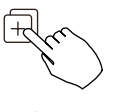

Gdy urządzenie klimatyzacyjne jest włączone, naciśnij i przytrzymaj "KOPIUJ" przez 3 sekundy, pierwszy wyświetl P: 00, jeśli jest podłączony do jednostki wewnętrznej, wyświetli się komunikat: P: 00, jeśli jest podłączony do wielu jednostek wewnętrznych, naciśnij "^" lub "v" aby wyświetlić P: 01, P: 02, a następnie naciśnij "Potwierdź", aby wprowadzić zapytanie o temperaturę jednostki wewnętrznej Tn (T1 ~ T4) i awarię wentylatora (CF), Naciśnij"^" lub "v", aby wybrać.

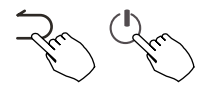

Nieużywanie przycisków przez 15 sekund lub naciśnięcie "Wstecz" lub "ON/ OFF", aby wyjść z temperatury zapytania.

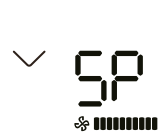

Gdy klimatyzator jest wyłączony, w funkcji zapytania o temperaturę, naciśnij "^" lub "v", aby wybrać SP, naciśnij "Potwierdź", aby dostosować wartość ciśnienia statycznego.

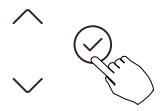

& **\*\*\*\*** 

Gdy urządzenie klimatyzacyjne jest wyłączone, przejdź do funkcji zapytania o temperaturę, naciśnij "^" lub "v"aby wybrać AF, naciśnij "Potwierdź". Naciśnij "Wstecz" lub naciśnij "ON/OFF" lub "Potwierdź", aby wyjść z trybu testowego. W trybie AF, po 3 ~ 6 minutach test zostanie automatycznie zakończony. Jeśli chcesz przerwać, naciśnij "Wstecz" lub "ON/OFF" lub naciśnij "Potwierdź", a test zostanie przerwany.

Kompensacja temperatury funkcji Follow me.

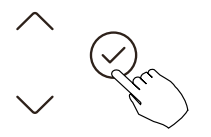

Gdy klimatyzator jest wyłączony, w funkcji zapytania o temperaturę, naciśnij "^" lub "v", aby wybrać tF. Zakres temperatur kompensacji: -5 ~ 5 °C. Naciśnij "Potwierdź" w stanie ustawień, naciśnij "^" lub "v", aby wybrać temperaturę, a następnie naciśnij "Potwierdź", aby zakończyć.

EF : temperatura kompensacji

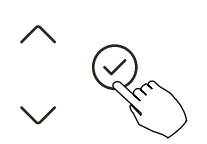

Gdy klimatyzator jest wyłączony, w funkcji zapytania o temperaturę, naciśnij "^" lub "v", aby wybrać tyPE. Naciśnij "Potwierdź" aby przejść do stanu ustawień, naciśnij "^" lub "v", aby wybrać typ, a następnie naciśnij "Potwierdź", aby zakończyć.

| CH: | 🔿 🗱 💪 🗴           | ( \$   | HH: | X 🛠      | CC: | * 💪      | \$  | NA: | * 🗘      | X    | \$  |
|-----|-------------------|--------|-----|----------|-----|----------|-----|-----|----------|------|-----|
|     | AUTO COOL DRY HE/ | AT FAN |     | HEAT FAN |     | COOL DRY | FAN |     | COOL DRY | HEAT | FAN |

## Instrukcja obsługi 59

Ustaw najwyższą i najniższą wartość temperatury

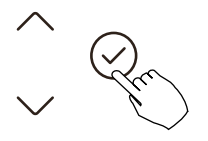

Gdy klimatyzator jest wyłączony, w funkcji zapytania o temperaturę naciśnij "^" lub "v", aby wybrać tHI lub tLo. Naciśnij "Potwierdź" w stanie ustawień, naciśnij "^" lub "v", aby wybrać temperaturę, a następnie naciśnij "Potwierdź", aby zakończyć. Najwyższy zakres temperatur ustawienia:  $25 \sim 30$  °C Najniższy zakres temperatur ustawień:  $17 \sim 24$  °C.

EHI: Funkcja ustawiania najwyższej wartości.

난다: Funkcja ustawiania wartości minimalnej.

Wybór funkcji pilota zdalnego sterowania kontrolera przewodowego.

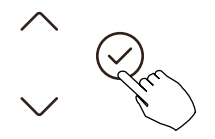

Gdy klimatyzator jest wyłączony, w funkcji zapytania o temperaturę, naciśnij "^" lub "v", aby wybrać rEC. ON lub OF zostanie wyświetlone w obszarze temperatury, aby wskazać, czy jest prawidłowy, czy nie.

Gdy wybór jest nieprawidłowy, kontroler przewodowy nie przetwarza żadnych sygnałów zdalnego sterowania.

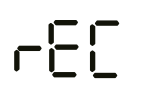

Naciśnij "Potwierdź" w stanie ustawień, naciśnij "^" lub "v", aby wybrać, a następnie naciśnij "Potwierdź", aby zakończyć.

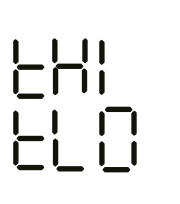

Kompensacja temperatury funkcji Follow me.

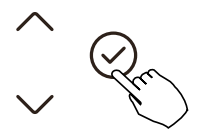

Gdy klimatyzator jest wyłączony, w funkcji zapytania o temperaturę, naciśnij "^" lub "v", aby wybrać tF. Zakres temperatur kompensacji: -5 ~ 5 °C. Naciśnij "Potwierdź" w stanie ustawień, naciśnij "^" lub "v", aby wybrać temperaturę, a następnie naciśnij "Potwierdź", aby zakończyć.

📕 🗖 : temperatura kompensacji

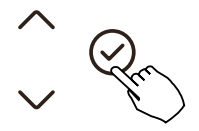

Gdy klimatyzator jest wyłączony, w funkcji zapytania o temperaturę, naciśnij "^" lub "v", aby wybrać tyPE. Naciśnij "Potwierdź" aby przejść do stanu ustawień, naciśnij "^" lub "v", aby wybrać typ, a następnie naciśnij "Potwierdź", aby zakończyć.

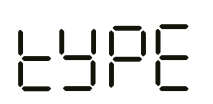

| CH: | ⊗ * € \$ \$            | HH: 🔆 🐇  | • CC: * | : 🕼 🐇     | NA: 🛪 | * (≩   | -ờ-  | \$  |
|-----|------------------------|----------|---------|-----------|-------|--------|------|-----|
|     | AUTO COOL DRY HEAT FAN | HEAT FAI | N COO   | DLDRY FAN | co    | DL DRY | HEAT | FAN |

Po wznowieniu przez sterownik przewodowy ustawień parametrów fabrycznych, ustawienie parametrów obrotowych jest przywracane do 10 godzin (najwyższa i najniższa temperatura nie są ustawiane); Kompensacja temperatury ciała jest nieskompensowana; Tryby CHŁODZENIE i OGRZEWANIE/pojedyncze CHŁODZENIE są przywracane do; Model CHŁODZENIE i OGRZEWANIE.

Przywróć zakres temperatur do ustawień fabrycznych.

Funkcja zdalnego odbioru została przywrócona, aby była skuteczna;

Adres dwusterującego sterownika pierwszej linii jest przywracany do przełącznika kodowego.

Ustawienie automatycznego uruchamiania funkcji "Dzień Wolny" po włączeniu zasilania

- 1. Użyj klawisza góra/dół, aby wybrać dy:1, wyświetlając aktualną wartość ustawienia.
- 2. Naciśnij klawisz potwierdzenia, aby przejść do opcji włączenia funkcji automatycznego startu "Dzień Wolny". Wartość ustawienia zacznie migać.
- Użyj klawisza góra/dół, aby zmienić wartość ustawienia. Wartość 1 włącza funkcję, a wartość 0 ją wyłącza.
- 4. Naciśnij klawisz potwierdzenia, aby zastosować ustawienie. Zostaniesz przeniesiony do ustawienia maksymalnego czasu funkcji "Dzień Wolny" dy:2, gdzie wyświetlana jest aktualna wartość.
- 5. Wartość ta oznacza czas trwania funkcji w godzinach, z przyrostem co 0,5 godziny.
- 6. Użyj klawisza góra/dół, aby zmienić wartość ustawienia.
- 7. Naciśnij klawisz potwierdzenia, aby zastosować ustawienie i zakończyć konfigurację.

**Uwaga:** Po włączeniu funkcji automatycznego uruchamiania "Dzień Wolny", urządzenie będzie ją aktywować z ostatnio ustawionym czasem za każdym razem po włączeniu zasilania.

Konfiguracja synchronizacji czasu w sieci (NTP) (wybrane modele)

- 1. Użyj przycisku w górę lub w dół, aby wybrać NTP i wyświetlić bieżące ustawienie.
- 2. Naciśnij przycisk potwierdzenia "confirm", aby przejść do ustawień funkcji.
- 3. Użyj przycisku w górę lub w dół, aby wybrać wartość ustawienia, gdzie 0 oznacza wyłączenie funkcji synchronizacji czasu w sieci, a 1 oznacza jej włączenie.
- 4. Naciśnij przycisk potwierdź "confirm", aby zastosować ustawienia i zakończyć konfigurację.

To urządzenie jest zgodne z zasadniczymi wymaganiami i innymi stosownymi przepisami dyrektywy 2014/53/UE.

- Bezprzewodowo: 2400 2483,5 MHz, Moc TX: < 20dBm</li>
- BLE: 2402 2480MHz, Moc TX: < 10dBm

## 1. ŚRODKI OSTROŻNOŚCI

- Przeczytaj uważnie środki ostrożności przed zainstalowaniem urządzenia.
- Poniżej podano ważne kwestie bezpieczeństwa, których należy przestrzegać. Obowiązujący system: IOS, Android. (Sugerowanie: IOS 9.0 i nowsze, Android 6.0 i nowsze).

# 🛕 UWAGA

Ze względu na szczególne sytuacje, które mogą wystąpić, wyraźnie zastrzegamy poniżej: Nie wszystkie systemy Android i IOS są kompatybilne z aplikacją. Nie ponosimy odpowiedzialności za jakiekolwiek problemy wynikające z niekompatybilności.

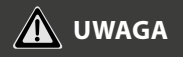

Funkcja WI-FI dostępna w wybranych kontrolerach z wybranymi jednostkami wewnętrznymi.

#### 1.1. Strategia bezpieczeństwa sieci bezprzewodowej

 Smart kit obsługuje tylko szyfrowanie WPA-PSK/WPA2-PSK i brak szyfrowania. Zalecane jest szyfrowanie WPA-PSK/WPA2-PSK.

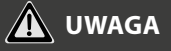

- · Aby uzyskać więcej informacji, odwiedź witrynę internetową usługi.
- Aparat w smartfonie musi mieć min. 5 Mpx lub więcej, aby dobrze zeskanować kod QR.
- Ze względu na różne problemy sieci, proces sterowania może czasami przekraczać limit czasowy. Taka sytuacja może zakłócić komunikację między urządzeniem a aplikacją, co może spowodować konieczność powtórnej konfiguracji sieci.
- Ze względu na różną sytuację sieciową, proces sterowania może czasami powrócić do limitu czasu. Jeśli taka sytuacja wystąpi, wyświetlanie między płytą a aplikacją może nie być takie samo, nie czuj się zdezorientowany.

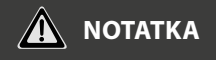

Firma nie ponosi odpowiedzialności za jakiekolwiek problemy spowodowane przez Internet, router bezprzewodowy i urządzenia inteligentne. Skontaktuj się z pierwotnym dostawcą, aby uzyskać dalszą pomoc.

## 2. POBIERZ I ZAINSTALUJ APLIKACJĘ

W sklepie z aplikacjami (Google Play Store, Apple App Store) wyszukaj "NetHome Plus" i znajdź aplikację NetHome Plus. Pobierz i zainstaluj go na swoim telefonie, możesz również pobrać aplikację, skanując poniższy kod QR.

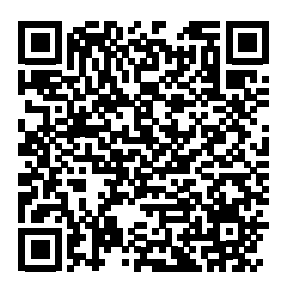

Android

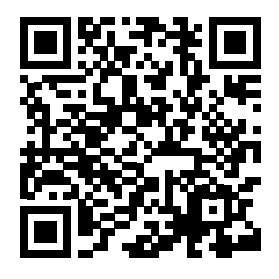

iOS

- Upewnij się, że urządzenie mobilne jest podłączone do routera sieci bezprzewodowej. Ponadto router sieci bezprzewodowej połączył się już z Internetem przed rejestracją użytkownika i konfiguracją sieci.
- Upewnij się, że urządzenie mobilne zostało już połączone z siecią bezprzewodową, z której chcesz korzystać. Musisz także zapomnieć o innej niezależnej sieci bezprzewodowej na wypadek, gdyby wpłynęło to na proces konfiguracji.

#### 3. UWAGA DOTYCZĄCA KONFIGURACJI

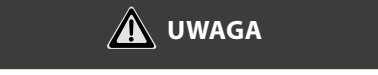

- Konieczne jest zapomnienie o jakiejkolwiek innej sieci i upewnienie się, że urządzenie z systemem Android lub IOS łączy się tylko z siecią bezprzewodową, którą chcesz skonfigurować.
- Upewnij się, że funkcja sieci bezprzewodowej urządzenia z systemem Android lub IOS działa dobrze i można ją automatycznie połączyć z oryginalną siecią bezprzewodową.

#### 3.1. Jak wejść do sieci dystrybucji AP

Naciśnij przycisk FUNC., aż ikona 充 zostanie wybrana, a następnie naciśnij przycisk POTWIERDŹ. Tryb AP jest aktywowany, jeśli ikona 充 miga.

## 1. REJESTRACJA UŻYTKOWNIKA

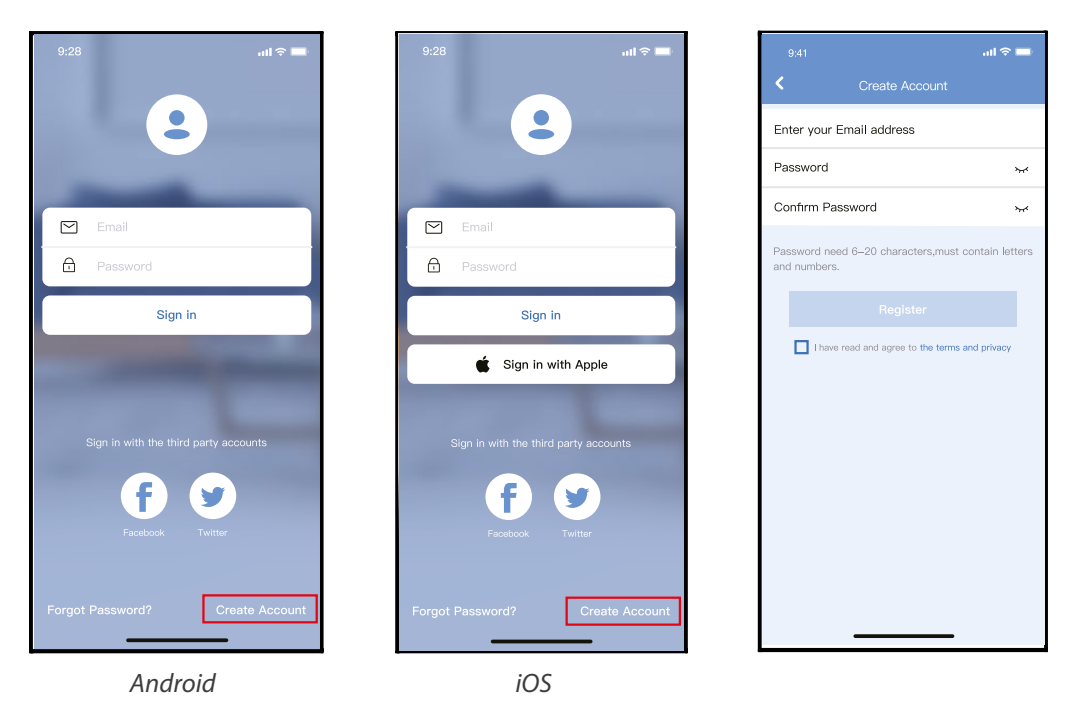

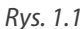

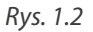

- 1. Kliknij "Create Account" (utwórz konto) (Rys. 1.1)
- 2. Rejestracja konta:

Podaj swój adres email oraz hasło, a następnie kliknij "Register".

- Upewnij się, że urządzenie mobilne jest podłączone do routera bezprzewodowego. Ponadto router powinien być połączony z internetem przed zarejestrowaniem użytkownika i konfiguracją sieci.
- Jeżeli nie pamiętasz hasła do zarejestrowanego konta kliknij "Forgot Password". Możesz zalogować się za pomocą kont osób trzecich.

#### 2. KONFIGURACJA SIECI

#### UWAGA:

- Konieczne jest anulowanie połączenia z innymi sieciami. Upewnij się, że urządzenie z systemem Android lub iOS łączy się z dokładnie tą siecią bezprzewodową, którą chcesz skonfigurować.
- Upewnij się, że łączność urządzenia z systemem Android lub iOS działa bez zarzutu i połączenie to następuje automatycznie.
- Należy zakończyć wszystkie kroki w przeciągu 8 minut po włączeniu urządzenia, w przeciwnym razie konieczne będzie ponowne włączenie.

#### 2.1. Korzystanie z urządzenia z systemem Android w sieci

- Upewnij się, że Twoje urządzenie mobilne jest już połączone z siecią bezprzewodową, z której chcesz korzystać. Anuluj połączenia z innymi sieciami bezprzewodowymi, aby nie miały one wpływu na proces konfiguracji.
- 2. Odłącz zasilanie klimatyzatora.
- 3. Podłącz ponownie zasilanie i naciśnij w sposób ciągły przycisk LED siedem razy w ciągu 10 sekund.
- 4. Gdy urządzenie wyświetli na panelu "AP", oznacza to, że klimatyzator już wszedł w tryb "AP".

# 🛕 UWAGA

Istnieją dwa sposoby zakończenia konfiguracji:

- Konfiguracja sieci przez połączenie Bluetooth
- Konfiguracja sieci według wybranego typu urządzenia

## 2.2. Konfiguracja sieci przez połączenie Bluetooth

Uwaga: Upewnij się, że Bluetooth w Twoim urządzeniu jest włączony.

- 1. Naciśnij "+ Add Device " (Dodaj urządzenie). (Rys. 2.2.1)
- 2. Naciśnij "Scan for nearby devices" (Wyszukaj pobliskie urządzenia). (Rys. 2.2.2)
- 3. Zaczekaj aż urządzenie zostanie znalezione, a następnie kliknij, aby je dodać. (Rys. 2.2.3)
- 4. Wybierz swoją sieć domową i wprowadź hasło. (Rys. 2.2.4)
- 5. Poczekaj na połączenie z siecią. (Rys. 2.2.5)

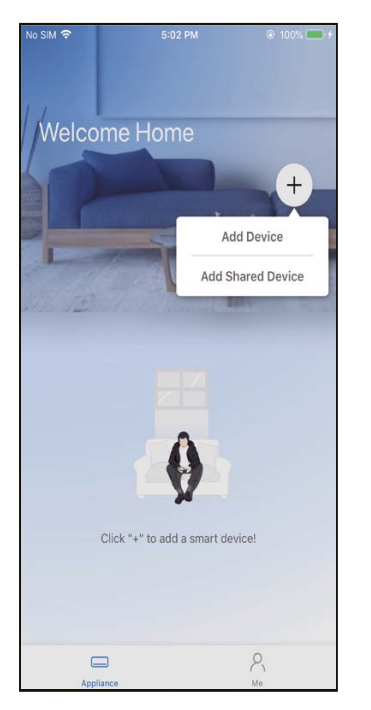

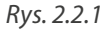

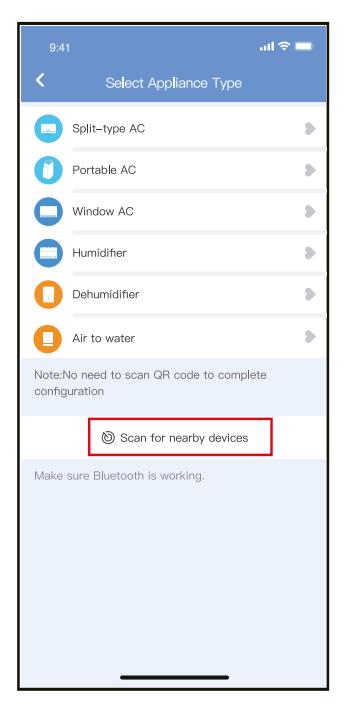

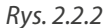

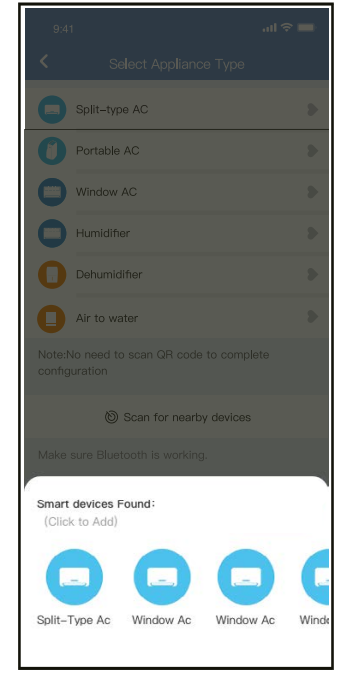

Rys. 2.2.3

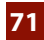

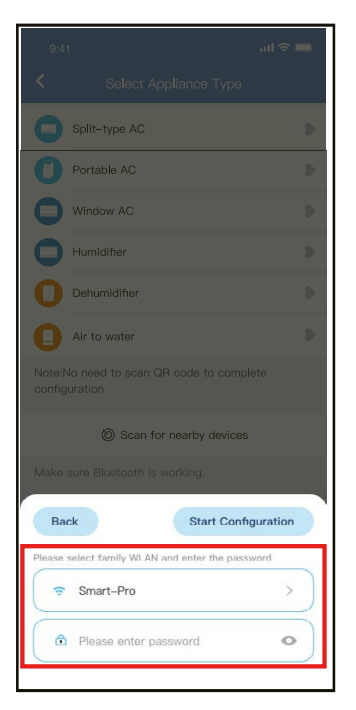

Rys. 2.2.4

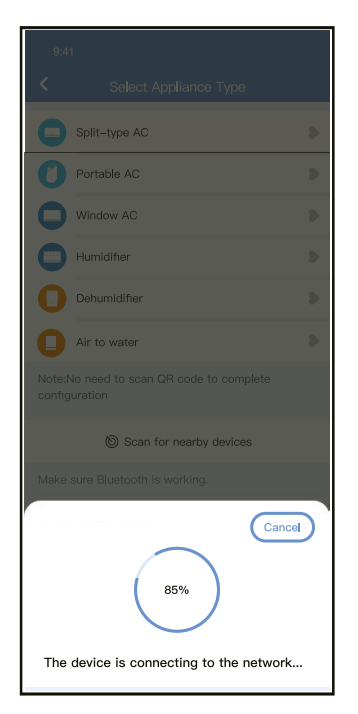

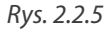

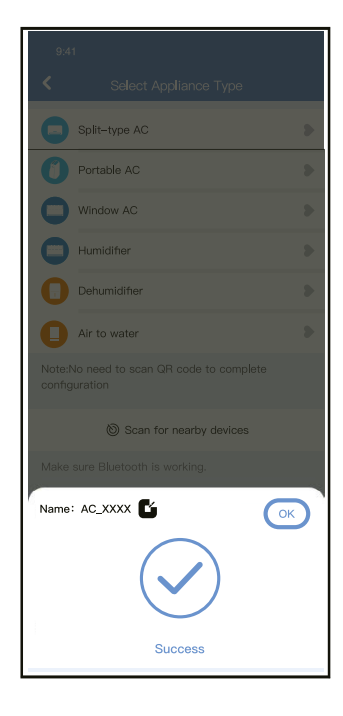

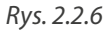
- 6. Konfiguracja powiodła się, możesz teraz zmienić domyślną nazwę urządzenia. (Rys. 2.2.6)
- 7. Możesz wybrać istniejącą nazwę lub wybrać nową. (Rys. 2.2.7)
- 8. Konfiguracja sieci Bluetooth powiodła się, teraz możesz zobaczyć podłączone urządzenie na liście. (*Rys. 2.2.8*)

| Recommended Name:         Dining Room         Kitchen         Master bedroom         Children bedroom         Guest bedroom         Custom Name: | 9:41<br><b>&lt;</b> | Device Name | <b>⊶ا،،</b> ≎ ا |
|----------------------------------------------------------------------------------------------------|---------------------|-------------|-----------------|
| Dining Room  Kitchen Master bedroom Children bedroom Guest bedroom Custom Name:                                                                  | Recommended         | d Name:     |                 |
| Kitchen Master bedroom Children bedroom Guest bedroom Custom Name:                                                                               | Dining Room         |             | ~               |
| Master bedroom Children bedroom Guest bedroom Custom Name:                                                                                       | Kitchen             |             |                 |
| Children bedroom<br>Guest bedroom<br>Custom Name:                                                                                                | Master bedro        | oom         |                 |
| Guest bedroom Custom Name:                                                                                                    | Children bed        | room        |                 |
| Custom Name:                                                                                                    | Guest bedroo        | om          |                 |
|                                                                                                    | Custom Name         |             |                 |
|                                                                                                    |                     |             |                 |
|                                                                                                    |                     |             |                 |
|                                                                                                    |                     |             |                 |
|                                                                                                    |                     |             |                 |
|                                                                                                    |                     |             |                 |
|                                                                                                    |                     |             |                 |
|                                                                                                    |                     |             |                 |

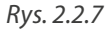

Rys. 2.2.8

PL

# KONFIGURACJA I UŻYTKOWANIE APLIKACJI

#### 2.3. Konfiguracja sieci według wybranego typu urządzenia

Wybierz tę metodę konfiguracji, jeśli konfiguracja poprzez Bluetooth nie powiedzie się.

1. Wybierz typ urządzenia. (Rys.2.3.1)

2. Wykonaj poniższe kroki, aby przejść do trybu "AP". (Rys. 2.3.2)

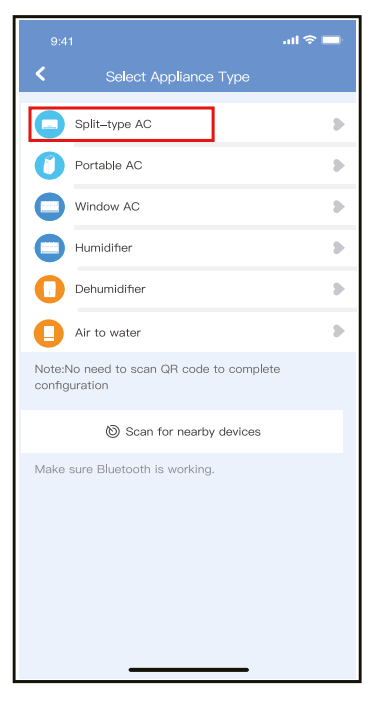

Rys. 2.3.1

3. Wybierz metodę konfiguracji sieci. (Rys. 2.3.3)

4. Wybierz konfigurację ręczną (Android). Połącz się z siecią bezprzewodową (iOS). (Rys. 2.3.3)

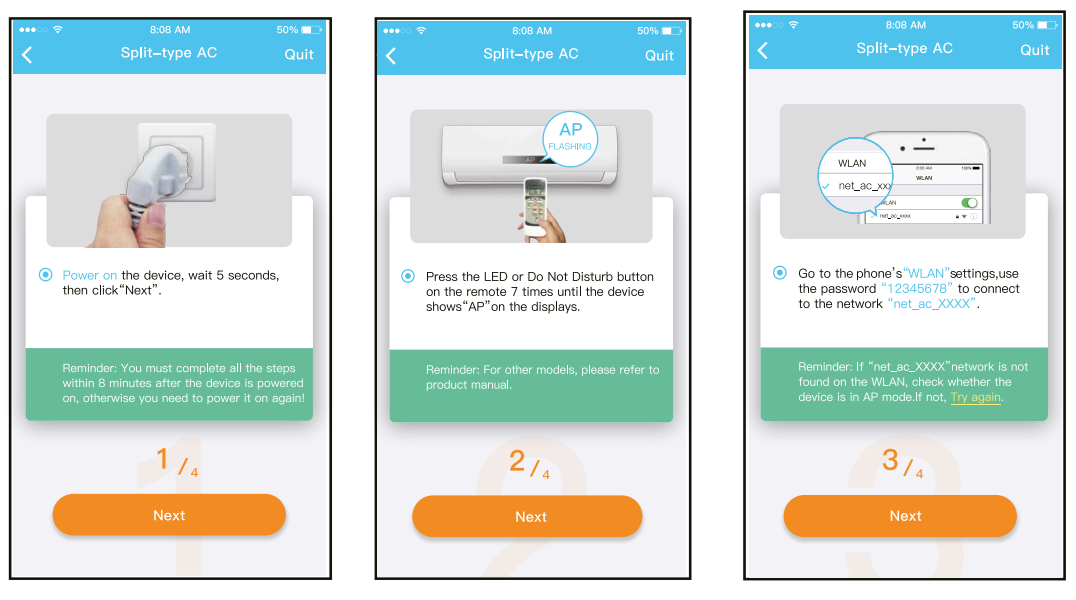

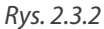

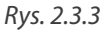

5. Wprowadź hasło. (Rys. 2.3.4)

PL

- 6. Konfiguracja sieci powiodła się. (Rys. 2.3.5)
- 7. Po udanej konfiguracji możesz zobaczyć urządzenie na liście. (Rys. 2.3.6)

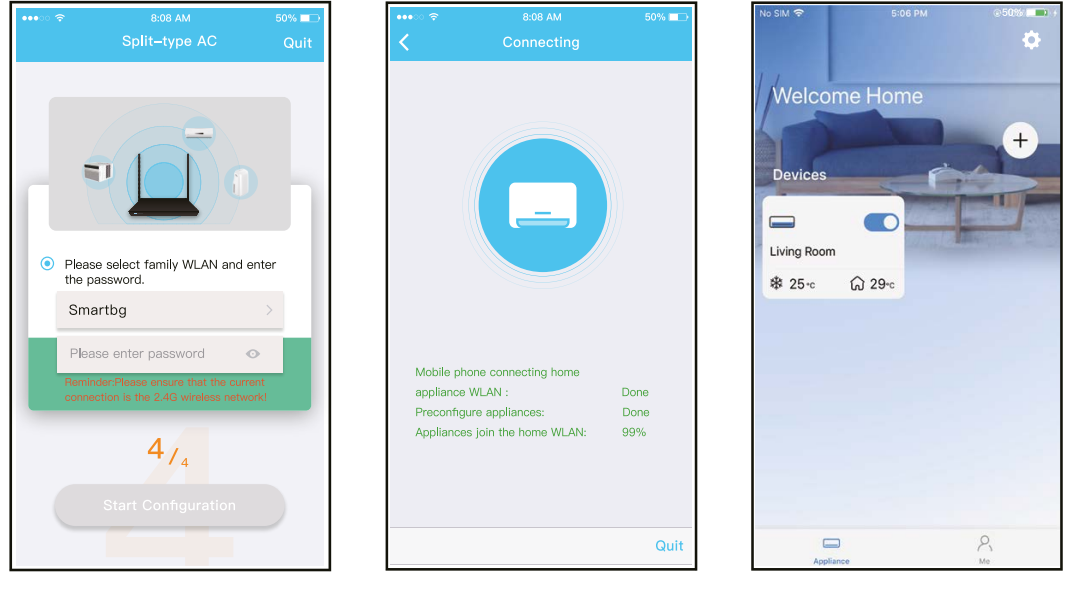

Rys. 2.3.4

Rys. 2.3.5

Rys. 2.3.6

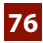

#### Uwaga:

- Po zakończeniu konfiguracji sieci aplikacja wyświetli na ekranie informacje o powodzeniu konfiguracji.
- Ze względu na różne środowisko internetowe możliwe jest, że urządzenie nadal będzie wskazywał status "offline". W takim przypadku konieczne jest ściągnięcie i odświeżenie listy urządzeń w aplikacji oraz upewnienie się, że status urządzenia zmienił się na "online". Alternatywnie, użytkownik może wyłączyć zasilanie urządzenia i włączyć je ponownie, jego stan przejdzie do trybu "online" po kilku minutach.

#### **3. UŻYWANIE APLIKACJI**

Przed użyciem aplikacji do zdalnego sterowania klimatyzatorem upewnij się, że zarówno urządzenie mobilne, jak i klimatyzator są połączone z Internetem, wykonaj następujące kroki:

- 1. Kliknij "Sign in". (Rys. 3.1)
- 2. Wybierz urządzenie. (Rys. 3.2)
- 3. W ten sposób użytkownik może sterować włączaniem/wyłączaniem urządzenia, trybami jego pracy, temperaturą, prędkością wentylatora itd. (*Rys. 3.3*)

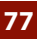

× 🛛 🕼 🙈 🖬 🗸 🗠

Devices

Living Room

Appliance

C) 24°

Welcome Home

© 22℃

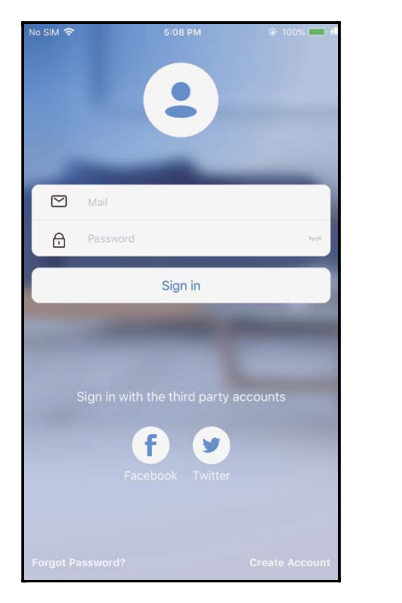

Rys. 3.1

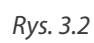

8

Me

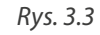

D

Luffing

 $\bigtriangleup$ 

Swing

(')

Go

Turbo

Θ

Timer

ul 🕆 I

٢.

+

#### UWAGA:

Nie wszystkie funkcje aplikacji dostępne są w urządzeniu.

Na przykład: tryb ECO, Turbo, funkcja Swing, więcej informacji znajdziesz w instrukcji obsługi Twojego urządzenia.

#### 4. FUNKCJE SPECJALNE

#### 4.1. HARMONOGRAM

Tygodniowy harmonogram pracy pozwala zaprogramować włączenie/wyłączenie klimatyzacji o określonej godzinie, a także ustawić tygodniowy cykl i tryb pracy urządzenia.

|                     | ati 🗢 🗖     |
|---------------------|-------------|
| < Function          | 1           |
| Express run setting | 26°C Auto 🐌 |
| Schedules           | >           |
| Sleep               |             |
| Geolocation         | ON 🐌        |
| Check               | 5           |
| Units               | °F C        |
| Information         |             |
| Share QR code       | 5           |
| Delete              |             |
|                     |             |
|                     |             |
|                     |             |
|                     | _           |

|      |                                  | all 🗢 🗖          |
|------|----------------------------------|------------------|
|      | Schedules                        |                  |
| 241  |                                  |                  |
| 2-11 |                                  |                  |
|      | 04                               |                  |
| 10   | 05                               |                  |
| 11   | 06                               | On               |
| 12   | 07                               | Off              |
|      |                                  |                  |
|      |                                  | Mon.Thur. >      |
|      |                                  | Cool 17°C High > |
|      |                                  | Unnamed >        |
|      |                                  |                  |
|      |                                  |                  |
|      |                                  |                  |
|      |                                  |                  |
|      |                                  |                  |
|      |                                  |                  |
|      | 24)<br>9<br>10<br>11<br>12<br>13 | 24H              |

| 9:41           |        | ail 🗢 🖿 |
|----------------|--------|---------|
| <              | Repeat | Confirm |
| Commonly used: |        |         |
| Every day      |        | ~       |
| Weekdays       |        |         |
| Only once      |        |         |
| Custom:        |        |         |
| Monday         |        |         |
| Tuesday        |        |         |
| Wednessday     |        |         |
| Thursday       |        |         |
| Friday         |        |         |
| Saturday       |        |         |
| Sunday         |        |         |
|                |        |         |
|                |        |         |
| _              |        | _       |

#### 4.2. Funkcja snu (Sleep)

PL

Ustawia temperaturę docelową tak, by sen był bardziej komfortowy.

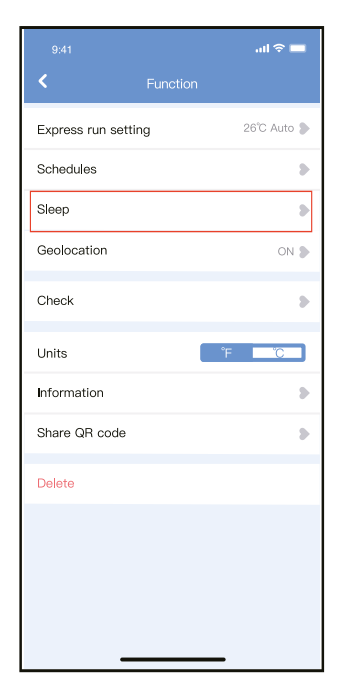

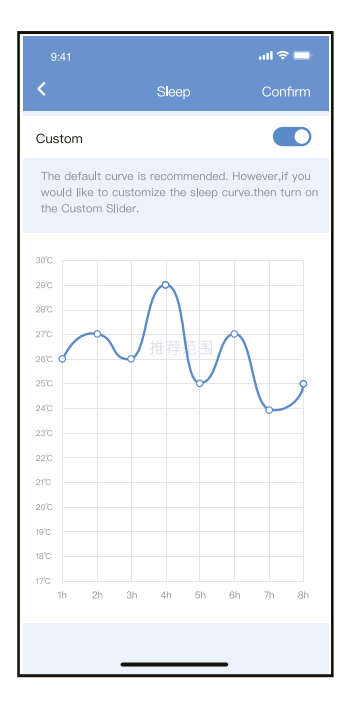

#### 4.4. Funkcja autodiagnozy (Check)

Dzięki tej funkcji, użytkownik może w łatwy sposób sprawdzić status działania urządzenia. Po tej procedurze, wyświetla się raport i/lub informacje szczegółowe.

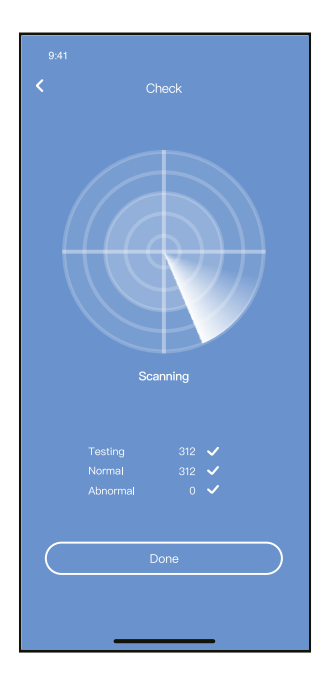

#### 4.4. Udostępnianie urządzenia

Urządzenie może być kontrolowane przez wielu użytkowników w tym samym czasie dzięki funkcji udostępniania urządzenia ("Share Device").

- 1. Kliknij "Shared QR code" (Udostepnij kod QR). (Rys. 4.4.1)
- 2. Wyświetlenie kodu QR. (Rys. 4.4.2)
- 3. Pozostali użytkownicy muszą najpierw zalogować się do aplikacji NetHome Plus, kliknąć "Add Share Device" na swoim urządzeniu, a następnie zeskanować kod QR. (*Rys. 4.4.3*)
- 4. Teraz inni użytkownicy mogą korzystać z udostępnionego urządzenia. (Rys. 4.4.4)

|                     | .iil ବି 🖿   | 9:41<br><b>&lt;</b>                 | ଣା <del>ବ</del> ■<br>Share QR code                                                            |
|---------------------|-------------|-------------------------------------|-----------------------------------------------------------------------------------------------|
| Express run setting | 26°C Auto 🐌 |                                     |                                                                                               |
| Schedules           | >           |                                     |                                                                                               |
| Sleep               |             | Г                                   |                                                                                               |
| Geolocation         | ON 🕭        |                                     |                                                                                               |
| Check               | >           |                                     |                                                                                               |
| Units               | °F C        |                                     |                                                                                               |
| Information         | >           | L .                                 |                                                                                               |
| Share QR code       | •           |                                     |                                                                                               |
| Delete              |             | Now pleas<br>mobile ph<br>device to | se ask your family to use APP on their ov<br>ones to scan this QR code and share thi<br>them. |
|                     |             |                                     |                                                                                               |
|                     | _           |                                     |                                                                                               |
| Rys. 4.             | 4.1         | L                                   | Rys. 4.4.2                                                                                    |

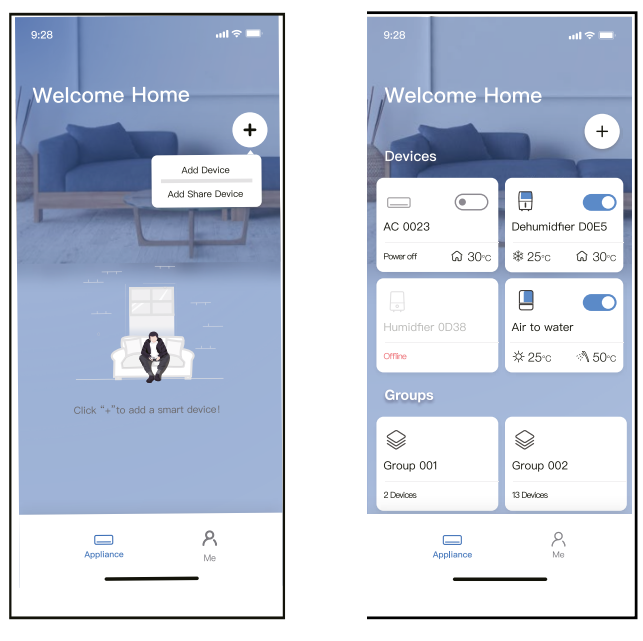

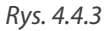

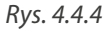

#### 5. DEKLARACJA APLIKACJI

Urządzenie należy obsługiwać wyłącznie zgodnie z dostarczoną instrukcją. Zmiany lub modyfikacje, które nie zostały wyraźnie zatwierdzone przez stronę odpowiedzialną za zgodność, mogą unieważnić prawo użytkownika do jego korzystania. Urządzenie jest zgodne z limitami

ekspozycji na promieniowania FCC określonymi dla niekontrolowanego otoczenia. Aby uniknąć możliwości przekroczenia limitów narażenia na częstotliwości radiowe ustalonych przez FCC, odległość człowieka od anteny nie powinna być mniejsza niż 20 cm (8 cali) podczas normalnej pracy.

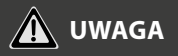

Urządzenie to zostało przetestowane i uznane za zgodne z ograniczeniami dla urządzeń cyfrowych klasy B, zgodnie z częścią 15 przepisów FCC. Limity te mają na celu zapewnienie rozsądnej ochrony przed szkodliwymi zakłóceniami w instalacjach domowych. Urządzenie generuje, wykorzystuje i może emitować energię o częstotliwości radiowej, a jeśli nie zostanie zainstalowane i używane zgodnie z instrukcją, może powodować szkodliwe zakłócenia w komunikacji radiowej. Nie ma jednak gwarancji, że w przypadku określonej instalacji zakłócenia nie wystąpią.

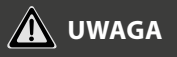

Jeśli ten sprzęt powoduje szkodliwe zakłócenia w odbiorze radia lub telewizji, zachęca się użytkownika do podjęcia próby usunięcia zakłóceń za pomocą jednego lub kilku z następujących środków:

- Zmień kierunek lub przenieś antenę odbiorczą.
- · Zwiększ odległość między urządzeniem a odbiornikiem.
- Podłączenie urządzenia do gniazdka w obwodzie innym niż ten, do którego podłączony jest odbiornik.
- Skonsultuj się ze sprzedawcą lub doświadczonym technikiem RTV w celu uzyskania pomocy.

Rotenso<sup>®</sup> informuje, że niniejsze urządzenie jest zgodny z zasadniczymi wymaganiami i innymi stosownymi postanowieniami dyrektywy RE 2014/53/UE. Rotenso<sup>®</sup> nie ponosi odpowiedzialności za jakiekolwiek problemy spowodowane przez dostawcę internetu, router bezprzewodowy i smart urządzenia. Skontaktuj się z dostawcą, aby uzyskać dalszą pomoc.

#### **USTAWIENIA SERWISOWE**

#### FUNKCJA PRZEŁĄCZNIKA DIP

# 🋕 ΝΟΤΑΤΚΑ

Ta funkcja jest dostępna tylko w trybie chłodzenia.

Ta funkcja jest dostępna w niektórych modelach.

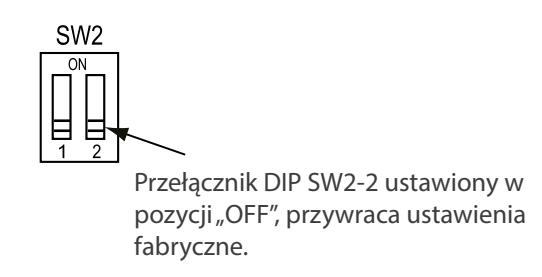

### **RED Deklaracja Zgodności (DoC)**

Unikalny numer identyfikacyjny dokumentu: NO.20250519001

Mv.

Rotenso Sp. z o.o. ul. Szvb Walenty 16, 41-700 Ruda Ślaska, POLSKA

#### Deklarujemy na naszą wyłączną odpowiedzialność, że produkt:

Nazwa produktu: WIRED REMOTE CONTROLLER Nazwa handlowa: Rotenso Typ lub model: SAVA X WI-FI, SAVA XD WI-

Odpowiednie informacje uzupełniające: Nie dotyczy, no. aumer partii, wsadu lub serii, źródło i liczba elementów)

do której odnosi się niniejsza deklaracja, jest zgodny z zasadniczymi wymaganiami i inne odpowiednie wymogi dyrektywy w sprawie odnawialnych źródeł energii (2014/53/UE)

Produkt jest zgodny z następującymi normami i / lub innymi normatywami dokumentami:

ZDROWIE I BEZPIECZEŃSTWO (Art. 3(1)(a)): EN 62311:2008, EN IEC 62311:2020, EN IEC 60730-2-9:2019+A1:2019, EN50665:2017; EN IEC 60730-2-7:2020, EN 60730-1:2016+A1:2019

Kompatybilność elektromagnetyczna (EMC) (Art. 3(1)(b)): EN 301 489-17 V3.2.4 (2020-09), EN 301 489-1 V2.2.3 (2019-11), EN IEC 55014-1:2021, EN IEC 55014-2:2021, EN 61000-6-3:2007+A1:2011, EN IEC 61000-6-3:2021; EN IEC 61000-6-1:2019

ZAKRES (Art. 3(2)): ETSI EN 300 328 V2.2.2 (2019-07)

INNE (incl. Art. 3(3)d: EN 18031-1:2024 (tytuł ślub numer oraz data wydania normy (norm) lub iunego dokumentu (dokumentów) normatywnego)

Ograniczenie ważności (jeśli dotyczy): Nie dotyczy,

Informacje uzupełniające: Nie dotyczy.

Zaangażowana jednostka notyfikowana: Nie dotyczy, Dokumentacja techniczna w posiadaniu: GD Midea Air-Conditioning Equipment Co., Ltd.

Miejsce i data wydania (niniejszej deklaracji): Poland/Ruda Ślaska/2025-05

Podpisane przez producenta lub w jego imieniu:

Imiç i Nazwisko: Krzysztof Burzyński Stanowisko: Business Development Director

οτενςσ 41-700 Rugia Slaska

ut Srvt: Walenty 18

KRS: 000065450A 10 22 286 10 00

#### email: info@rotenso.com

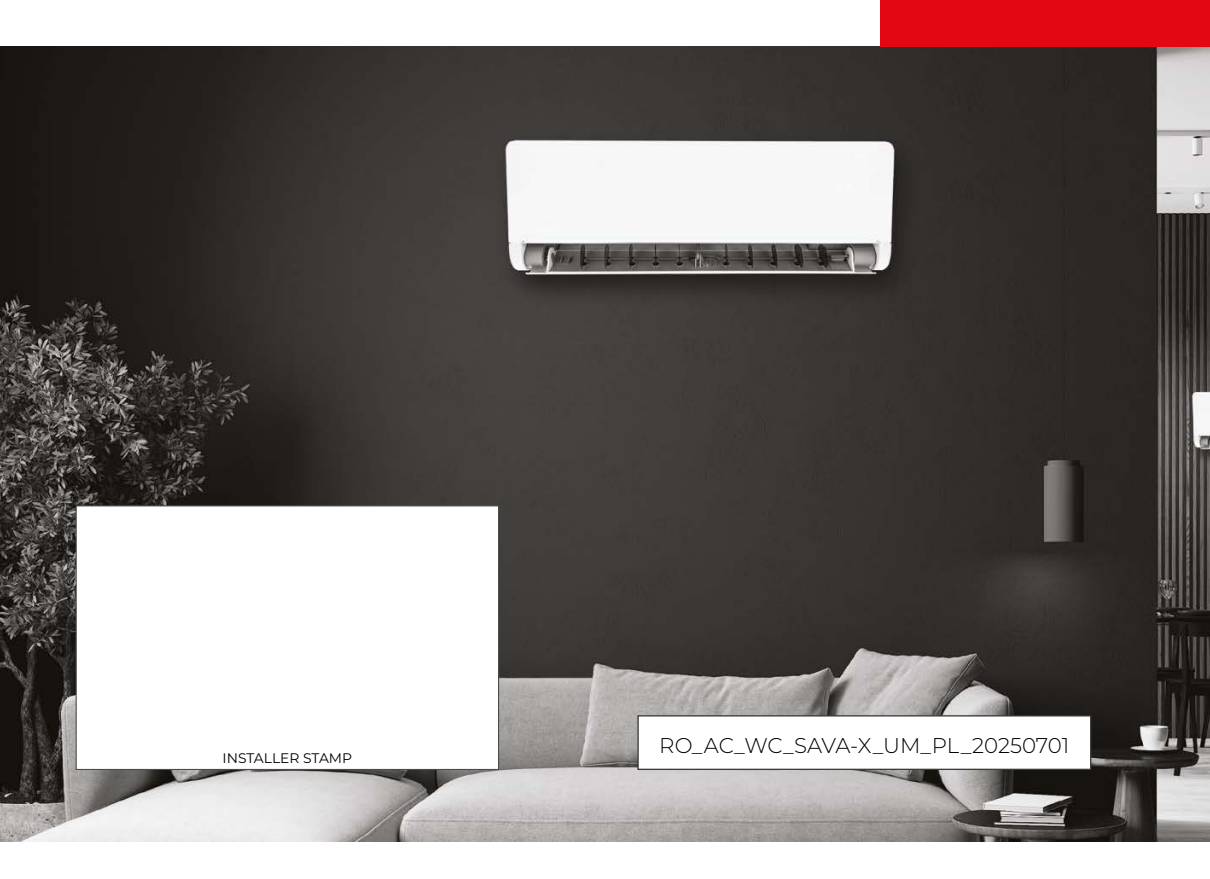

rotenso.com